# LAKEWOOD INSTRUMENTS MODEL 2350P

# MICROPROCESSOR-BASED pH CONTROLLER

# **INSTALLATION & OPERATION MANUAL**

SERIAL #:\_\_\_\_\_

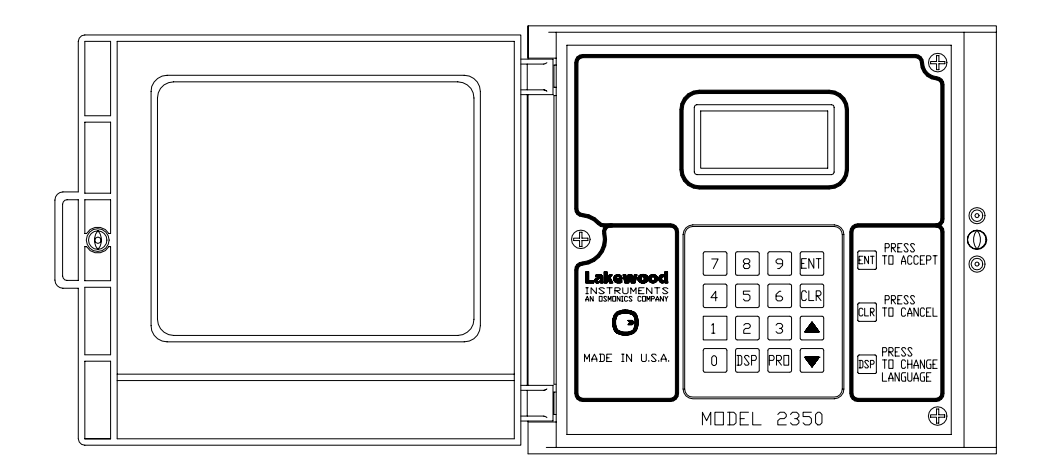

# Lakewood Instruments

7838 North Faulkner Road, Milwaukee, Wisconsin 53224 USA Phone (800) 228-0839 • Fax (414) 355-3508 http://www.lakewoodinstruments.com

# **IMPORTANT NOTICE**

#### **CAUTION: CHEMICAL FEED**

All electromechanical devices are subject to failure from a variety of causes. These include mechanical stress, component degradation, electromagnetic fields, mishandling, improper setup, physical abuse, chemical abuse, improper installation, improper power feeds and exposure.

While every precaution is taken to insure proper functioning, extra precautions should be taken to limit the ability of over-feeding by limiting chemical quantities available, secondary shut-downs, alarms and redundancy or other available methods.

#### CAUTION: POWER SOURCE AND WIRING

Low voltage wiring and high voltage (110 plus) should not be run in the same conduit. Always run separately. Even shielded low voltage is not a guarantee of isolation.

Every precaution should be taken to insure proper grounding and elimination of shorting or Electromagnetic field (EMF) interference.

#### **CAUTION: ELECTRICAL SHOCK**

To reduce the risk of electrical shock, this equipment has a grounding-type plug that has a third (grounding) pin. This plug will only fit into a grounding-type outlet. If the plug does not fit into the outlet, contact a qualified electrician to install the proper outlet. <u>DO NOT</u> change the plug in any way.

# Lakewood Instruments

We thank you for your selection and purchase of a Lakewood Instruments product.

With proper care and maintenance, this device should give you many years of trouble-free service. Please take the time to read and understand this Installation and Operation Manual, paying special attention to the sections on **OPERATION** and **MAINTENANCE**.

If, in the future, any parts or repairs are required, we strongly recommend that only original replacement parts be used. Our Customer Service Department is happy to assist you with your parts or service requests.

- Lakewood Instruments Customer Service and Technical Support Departments can be reached by calling (800) 228-0839 or faxing (414) 355-3508, Monday through Friday, 7:30 a.m. - 5:00 p.m. CST.
- Mail should be sent to:

Lakewood Instruments 7838 North Faulkner Road Milwaukee, WI 53224 USA

# **MODEL 2350P**

# **Table of Contents**

| INTRODUCTION                          | 7  |
|---------------------------------------|----|
| LONWORKS <sup>®</sup> Technology      | 7  |
| Front Panel Description               | 8  |
| Features, Benefits, Specifications    | 9  |
| Ordering Information                  | 10 |
| INSTALLATION                          | 11 |
| Checking                              | 11 |
| Mounting                              | 11 |
| Outline and Dimensions                | 11 |
| Power Wiring                          | 12 |
| Sensor Wiring                         | 12 |
| SETUP AND CALIBRATION                 | 13 |
| Check the Operation                   | 13 |
| Reinitialization                      | 13 |
| Testing                               | 14 |
| Calibration                           | 15 |
| NRLY                                  | 16 |
| Language Choices                      | 16 |
| Security Levels                       | 16 |
| TECHNICAL LEVEL MENU                  | 19 |
| Process                               | 21 |
| Relays                                | 23 |
| Relays                                | 24 |
| Bio Schedule                          | 27 |
| Alarms                                | 28 |
| Water Meters                          | 29 |
| 4-20 MA Outputs                       | 31 |
| System Setup                          | 32 |
| Change the pH Parameters              | 32 |
| Initialize the Controller             | 32 |
| Change the Security Password          | 33 |
| View the Software Version Information | 33 |

LONWORKS is a registered trademark of Echelon Corporation.

| View Raw A/D Values                    | 33 |
|----------------------------------------|----|
| Communications Port Setup and Password | 34 |
| Node Installation                      | 35 |
| Clock                                  | 36 |
| CHANGING SECURITY LEVELS               | 37 |
| OPERATOR LEVEL MENU                    | 39 |
| Process                                | 39 |
| Relays                                 | 41 |
| VIEW ONLY LEVEL                        | 43 |
| Process                                | 43 |
| MAINTENANCE AND TECHNICAL SERVICE      | 45 |
| Technical Service                      | 45 |
| Parts List and Service Guide           | 45 |
| Troubleshooting                        | 47 |
| DRAWINGS                               | 49 |

## **INTRODUCTION**

## LONWORKS Technology

The Lakewood Instruments Model 2350P is a LONWORKS Technology-based pH controller with plumbing and flow switches. LONWORKS Technology gives you a high level of flexibility. The Model 2350P is user-friendly, with a large screen and keypad, access to multiple inputs and easy setup. This controller can easily be upgraded in the field. It's a combination of reliability, accuracy, security and simplicity.

- **COMMUNICATION** Setting and reading the controller can be done remotely with the **-RS2L** computer option. This data link can connect directly to a personal computer (PC) or through a modem and phone line to any modem-equipped PC.
- **SECURITY** A password system can be established which requires a user password to be able to make changes or do anything more than just read the controller readout. An operator password can help ensure that the system will be operated only by authorized personnel. A third level of security, the **Technician Level Menu**, can require a different password to be able to change any of the basic controller settings.
- **LANGUAGES** Your controller is bilingual. You can order the controller so it can operate in either English/Spanish, English/French or English/German. If no preference is indicated, the default-programmed English/Spanish model will be sent. To switch languages, all you have to do is press the **DSP** button.

## **Front Panel Description**

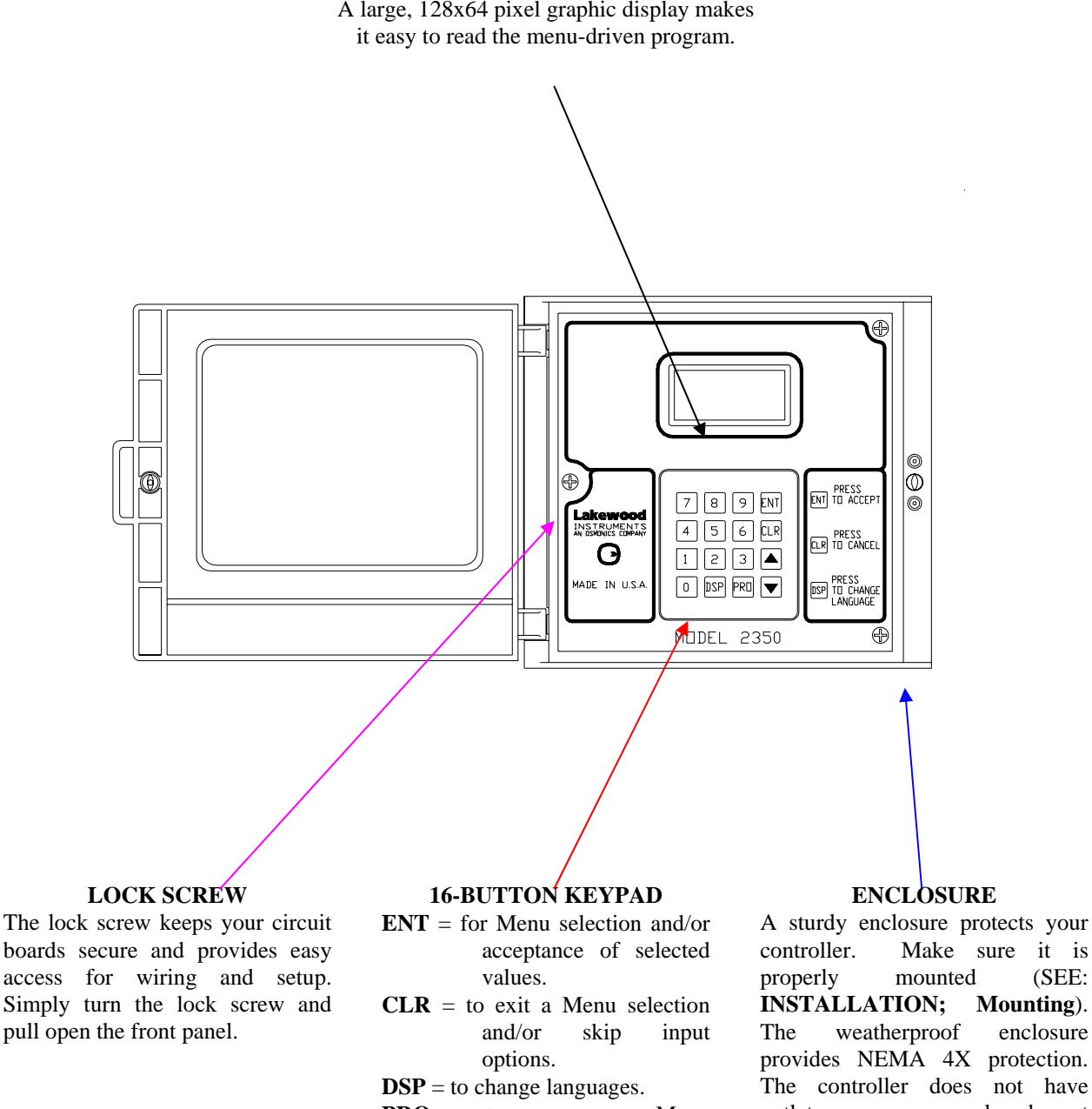

**ILLUMINATED LCD** A large, 128x64 pixel graphic display makes

**PRO** = to program a Menu selection.

Make sure it is mounted (SEE: **INSTALLATION;** Mounting). enclosure provides NEMA 4X protection. The controller does not have outlets or a power cord and must be hardwired through 1/2" conduit knockouts.

# MODEL 2350P MICROPROCESSOR-BASED pH CONTROLLER

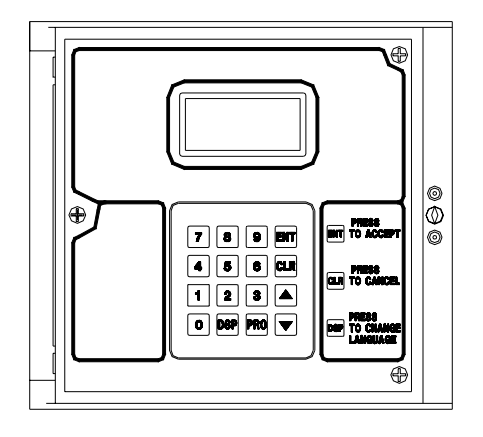

LONWORKS<sup>®</sup> Technology is the latest in microprocessor capability that gives the user the highest level of application flexibility. A large illuminated graphics screen, multiple inputs and very easy setup with easy field upgrade characterize this new technology. The unit does not include plumbing or a sensor. For use with process-type pH probes (order separately).

#### **SPECIFICATIONS**

| pH Range                         | 0-14 pH                                                               |
|----------------------------------|-----------------------------------------------------------------------|
| Resolution                       | 0.01 pH                                                               |
| Accuracy                         | ± .05 pH                                                              |
| Deadband                         | Adjustable                                                            |
| Temperature compensation         | Automatic                                                             |
| Water meter inputs<br>(2 inputs) | Contact head, pulse, paddlewheel, electronic or turbine               |
| Output Relays                    | 4 selectable relays with manual override                              |
|                                  | Selectable options are:                                               |
|                                  | • Setpoint, direct or reverse                                         |
|                                  | • Water meters individual or sum of both                              |
|                                  | • Percent of time                                                     |
|                                  | • Schedule by time (- <b>RTC</b> option)                              |
|                                  | • Alarm                                                               |
| 4-20 output                      | 2 isolated 4-20 mA output (-35L option)                               |
| RS232 output                     | RS232 output for use with PC and LRWS graphical interface software to |
|                                  | monitor, control and graph stored data (-RS2L option)                 |
| Power                            | 115 VAC @ 50/60 Hz, 230 VAC @ 50 Hz                                   |
| Ambient                          | -4 to 158°F (0 to 70°C)                                               |
| Languages                        | English and Spanish, French or German available                       |
| Keypad                           | 16-key tactile keypad                                                 |
| Display                          | Illuminated graphics, 128x64 pixel LCD                                |
| Enclosure                        | ABS Plastic, UV Stabilized NEMA 4X                                    |

2350P LONWORKS Technology-based pH controller with 4 selectable relays for HIGH/LOW setpoints or alarms. pH range is 0-14 pH. Requires pH sensor (520 Series or 521 Series) which must be ordered separately. Controller has no power cord, outlets or plumbing.

#### **CONTROLLER OPTIONS** (optional; select no more than three)

- -RTC Biocide feed timer with 28-day programmable clock for selectable relays.
- -35L One 4-20 mA output configurable for remote data acquisition of pH.
- -RS2L Communications node with the LRWS program; requires -RTC Option.
- -NIN Network interface node; allows 1 NRLY and/or up to 3 NCON/NCKTs to be added.

#### **ENCLOSURE OPTIONS (optional)**

-DU Duplex outlet for chemical pump, power cord.

#### **REMOTE NODE OPTIONS (optional; MUST purchase -NIN option above)**

NRLY Four additional relays with enclosure (1 per 2000 Series Controller). NCON Conductivity node (node only).

#### **MOUNTING OPTIONS**

- PM Panel mount 6 <sup>1</sup>/<sub>4</sub>" square cutout.
- BM Bracket for pipe mounting.

#### **ADDITIONAL OPTIONS**

WMI Water Meter Interface board for Signet 515 and Data Industrial paddlewheel types.

#### SOFTWARE AND EXTERNAL MODEMS

LRWS *Windows*-based software for computer to communicate with 2000 Series Controllers. MD4X High-Baud modem in NEMA 4X enclosure ready to power.

MD High-Baud modem for use with 2000 Series Controllers.

# **INSTALLATION**

## Checking

Inspect the shipping carton for obvious external damage. Note on the carrier's bill-of-lading the extent of the damage, if any, and notify the carrier. Save the shipping carton until your Model 2350P controller is started up.

# **The set of the set of the set of**

## Mounting

Mount the Model 2350P controller on a FLAT, NON-VIBRATING wall.

**<u>DO NOT</u>** MOUNT THE ENCLOSURE TO A METAL OBJECT SUCH AS THE COOLING TOWER.

Avoid drilling or punching additional holes in the controller enclosure, or it will no longer meet NEMA 4X protection standards. Damage incurred as a result of any alteration to the enclosure is not covered under the Lakewood Instruments product warranty.

NOTE: EXCESSIVE HEAT AND/OR DIRECT SUNLIGHT EXPOSURE WILL DARKEN THE LCD DISPLAY SCREEN, MAKING IT DIFFICULT TO READ, AND MAY SHORTEN THE LIFE OF OTHER ELECTRONIC COMPONENTS.

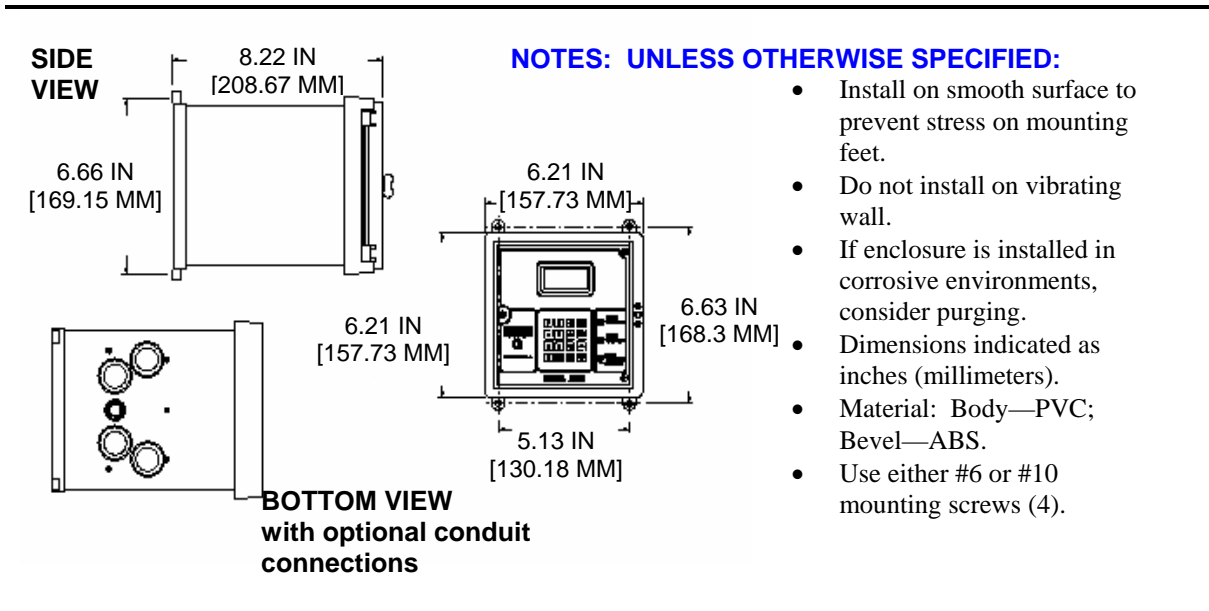

## **Outline and Dimensions**

## **Power Wiring**

The 2350P is supplied with four ½ inch conduit knock outs. The controller requires a earth ground connection. The 2350P will operate at 80 to 300 VAC. The relays inside are rated at 3 Amps each. Relay 1 and 2 provide a Normally Open and Normally Closed contact. Relay 3 and 4 are Normally Open. Jumper wires are provided inside connecting the common of each relay to AC hot. These jumpers can be easily removed. Refer to the back of this manual for schematics.

WARNING! DO NOT PLUG IN CHEMICAL PUMPS THAT ARE LARGER THAN 1/6 HORSEPOWER. THE CONTROL RELAYS ARE **INTENDED** FOR **ELECTRONIC** OR **SMALL MOTOR-DRIVEN CHEMICAL PUMPS. LARGER PUMPS REQUIRE THE -HR OPTION 25-AMP-RATED INTERPOSING RELAYS.** WITH CONTACT LAKEWOOD INSTRUMENTS FOR SPECIAL INSTRUCTIONS.

## Sensor Wiring

Most common pH sensors will work with the 2350P. Temperature compensation is not required for operation of the 2350P. For a pH sensor to work with the 2350P it must have a BNC connector and have and output of 59 mV per pH. 7pH is 0 mV.

An external thermo couple may be used for temperature compensation. Types of temperature inputs are:

- 500 NTC
- 4K NTC
- 10K NTC
- 100 PTC
- 1K PTC
- 3K PTC
- 10K PTC

## **Setup and Calibration**

### **Check the Operation**

After installation is completed, follow these instructions:

- Make sure the controller has power and is operating.
- Press any key on the keypad and you will see the **Main Menu** on the screen.
- Use the  $\uparrow$  and  $\checkmark$  arrow keys to move through the menu.

## Reinitialization

It is suggested that you reinitialize the controller before programming in your own numbers. This will wipe out any random settings which may be in the controller. To do so, follow these instructions:

- After you have practiced moving up and down in the **Main Menu**, press **7** or highlight **SYSTEM SETUP** and press **ENT**.
- Press 2 or highlight INITIALIZATION and press ENT.
- Press 2 or highlight WHOLE CONTROLLER and press ENT. A warning will appear on the screen, advising you that "THIS OPTION REQUIRES RE-CALIBRATION AND RE-PROGRAMMING!" Press 1 to proceed, 2 to cancel.

## Testing

Continue to test the controller's accessories by following these instructions:

- Get back to the **Main Menu** by pressing **CLR** several times.
- Press 1 or highlight **PROCESS** and press **ENT**. The screen that appears will have a top portion that deals with pH and a lower portion that has four boxes labeled **RLY1**, **RLY2**, **RLY3** and **RLY4**. These are the relays that switch on the alarms and other accessories the controller operates. There may be a dark flashing line separating the two sections; this indicates which alarms are active at the moment. As shown at the bottom of the screen, press **ENT** to access the relays.
- The four relays line up vertically with boxes that are blank when the relay is not in operation. Select a relay by pressing its number. The box will change (probably it will become shaded), indicating that the relay has reversed its status from **OFF** to **ON**. Each time you press the number, the relay reverses its status. Any changes made to the relays will last five minutes before the relays go back on automatic control.
- Finally, press **CLR** twice to return to the **Main Menu**.

## Calibration

There are two methods for calibrating pH sensors to the Model 2350P. The 2350P pH default values are close and calibration may not be necessary. Initializing the pH calibration will restore the pH values back to factory defaults.

#### Method One, Single Point Calibration

Single point calibration is the easiest to perform. It does not require chemical buffers or removing the sensors from the process stream. It does require a pH test meter.

- Take a sample near the pH sensor and read with pH test meter.
- Press Pro, select Zero and type in the value corresponding to the pH test meter.

#### Method Two, Two Point Calibration

Two point calibration requires removing the pH probe from the process. Two pH buffers are required for calibration.

- Place pH sensor in the lower value of the two buffers.
- Press Pro, select Zero and type in the value corresponding to the pH buffer.
- Rinse the pH sensor with distilled or tap water.
- Place pH sensor in the higher value of the two buffers.
- Press Pro, select Span and type in the value corresponding to the pH buffer.

**NOTE:** TWO SEPARATE pH BUFFERS MUST BE USED WHEN DOING A TWO POINT CALIBRATION. NEVER DO A ZERO AND A SPAN CALIBRATION IN THE SAME BUFFER. IF THIS HAPPENS INITIALIZE THE pH CALIBRATION AND FOLLOW ONE OF THE CALIBRATION METHODS ABOVE. The RELAY NODE (**NRLY**) is a LONWORKS technology based NODE. It contains its own micro controller which talks directly to other LONWORKS NODES on a twisted pair communication wire. It contains four NO/NC dry contacts.

NRLY is option that may be added to Lakewood Instruments 2000 Series products The relays can be activated by any alarm condition generated by the 2000 Controller. It will also feed chemical based on reverse or direct set point, after a predefined number of gallons from either water meter or both, percent of blowdown time, percent of time, and/or by a biocide schedule.

The NRLY is also used with the 2255 Multi Boiler Controller. It is required to operate the motorized ball valves for boilers. The relays can also be activated by any alarm condition generated by the 2000 Series controller. It will also feed chemical based on percent of blowdown time, percent on time, after a predefined number of gallons from either water meter, and/or by a biocide schedule.

#### Language Choices

The Model 2350P Controller is programmed in four languages and can be ordered as English/Spanish, English/French or English/German. If no preference is indicated, the default-programmed English/Spanish version will be sent. You can change languages on the screen by pressing the **DSP** key. It's just that simple.

#### **Security Levels**

The Model 2350P Controller is menu-driven for easy use. Once you become familiar with the menu options, it will be easy to perform setup and calibration procedures.

This section of the manual provides a comprehensive overview of the entire menu as it can be viewed from each security level. In order to lead off with a complete look at the menu, the levels will be shown in the following order: 3) **Technician**, 2) **Operator** and 1) **View Only**. Once you review the instructions in this section and learn the menu options, you will be able to perform your own setup and calibration using these examples to guide you through the process.

The Model 2350P offers 3 optional security levels: 1) **View Only**, 2) **Operator** and 3) **Technician**. A password is required to change from one security level to another. Each level has its own factory-preset password (1111 for Technician, 2222 for Operator), but your water treatment engineer can also designate personalized passwords from the **Technician Level Menu**.

NOTE: IF YOU USE PERSONALIZED PASSWORDS, MAKE SURE THEY ARE RECORDED IN A SAFE AND SECURE PLACE.

The following pages illustrate the menu screens available in each security level:

# **Technician Level Menu**

The complete Main Menu has eight (8) available options that can be accessed in the Technician Level. However, a list of only six (6) options can be viewed at one time. Use the  $\uparrow$  and  $\Psi$  keys to scroll through the options.

The Technician Level allows you to review the entire Main Menu. As an introduction, here is a graphic overview of the first level of each option in the Main Menu to see how it operates. Complete detail of each option is provided on the following pages.

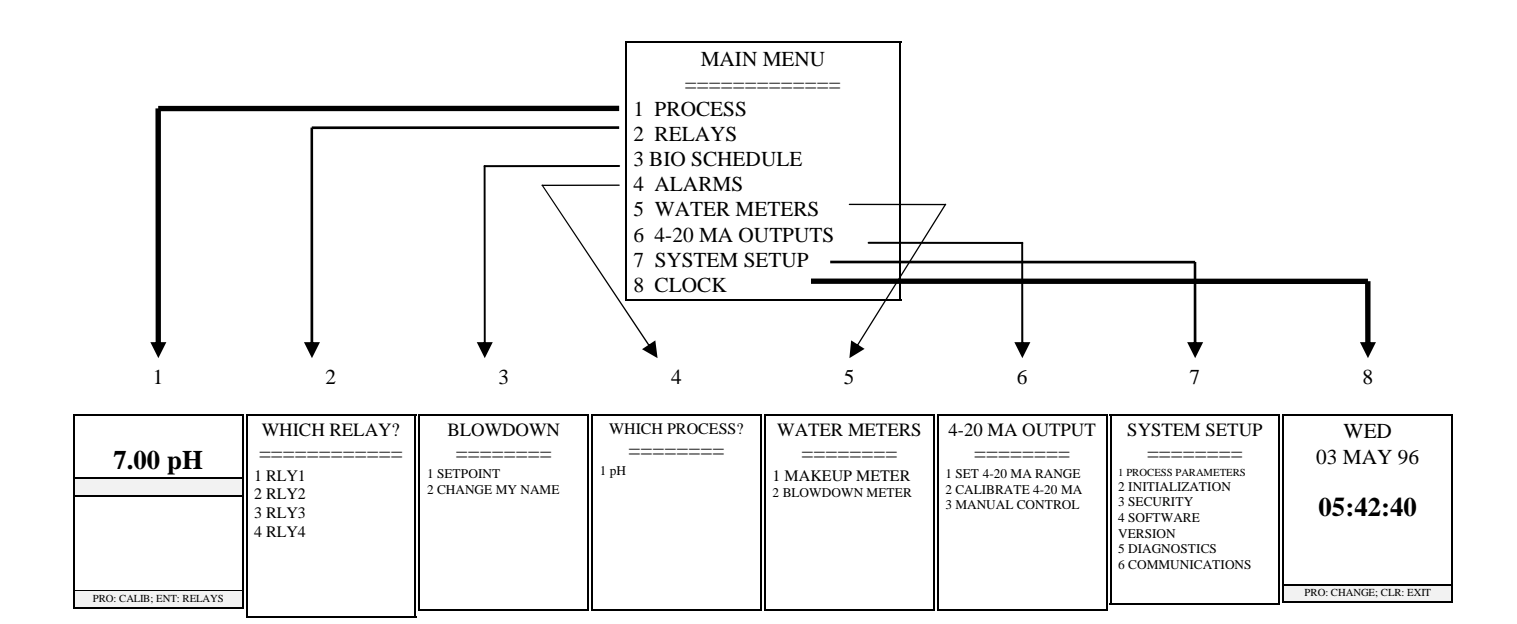

Press **CLR** to return to a previous screen. Repeated use of **CLR** allows you to return all the way back to the **Main Menu** from anywhere in the program.

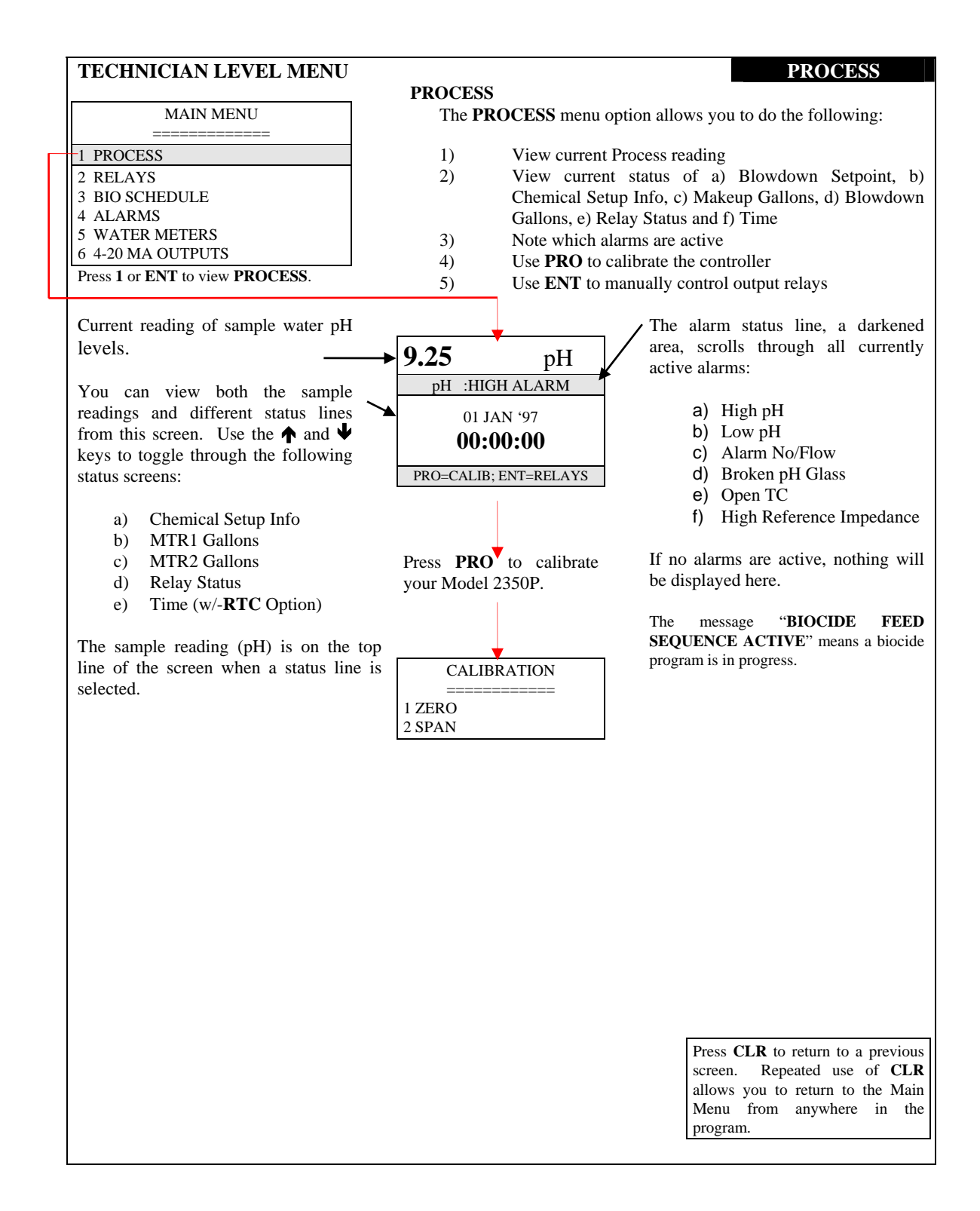

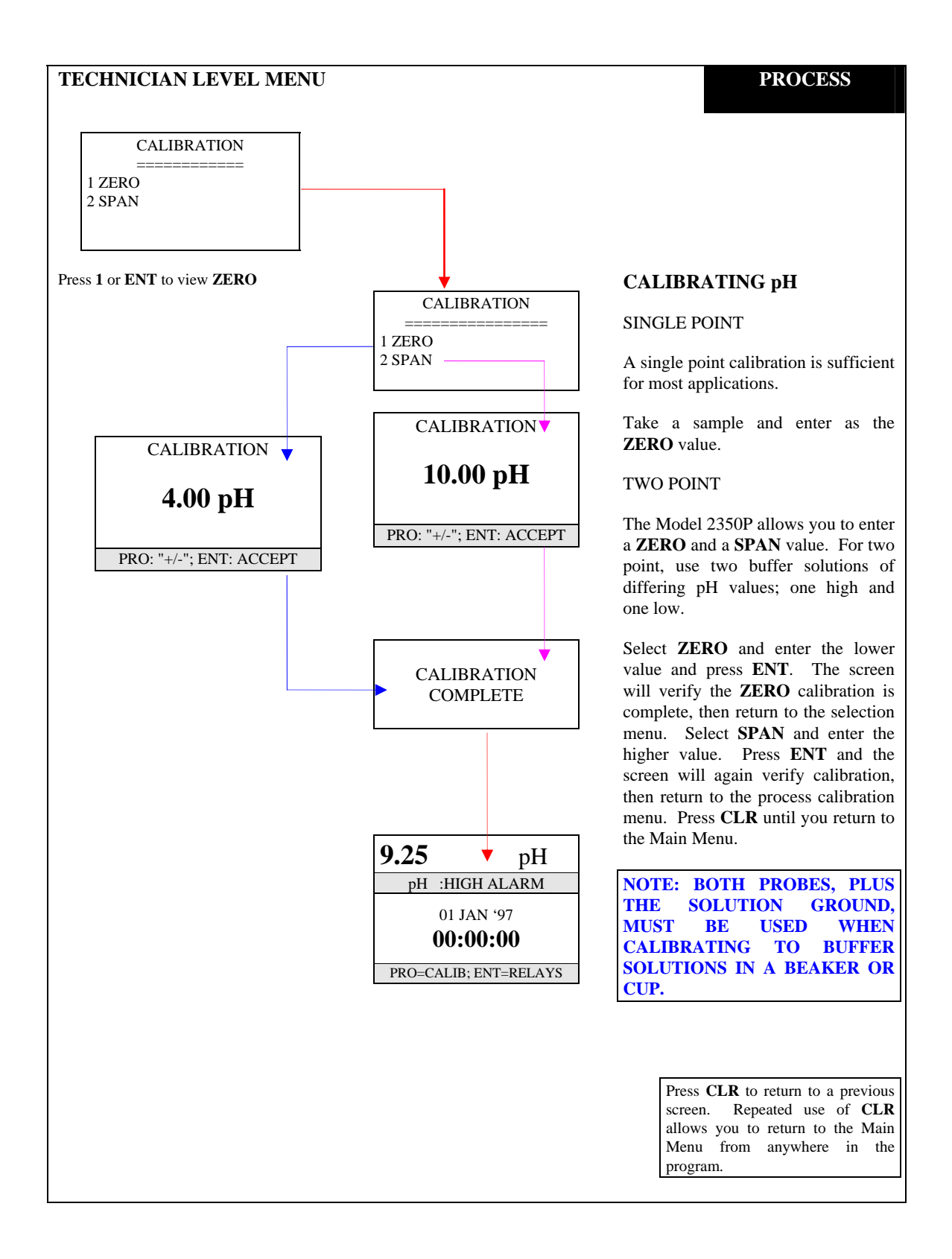

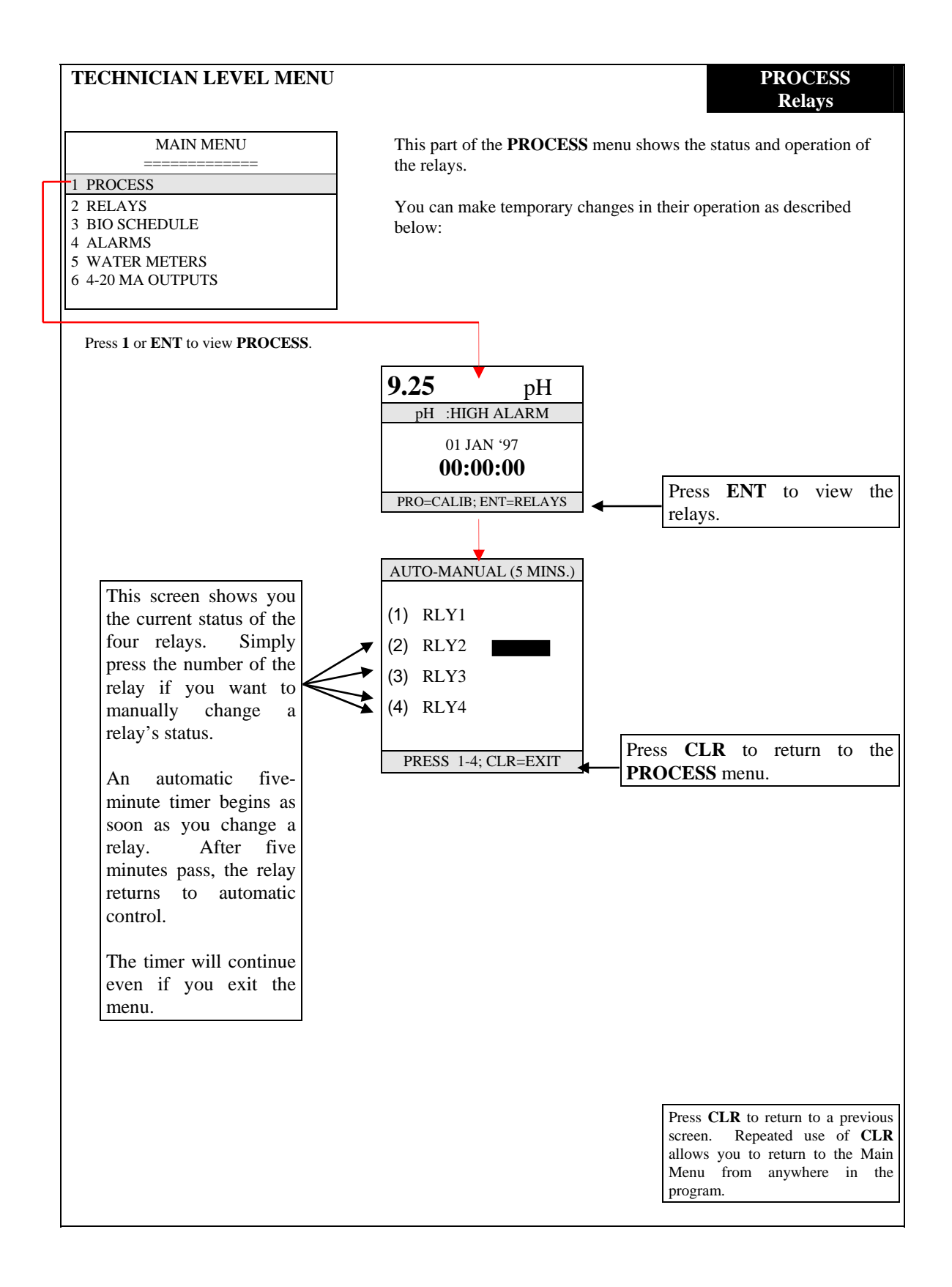

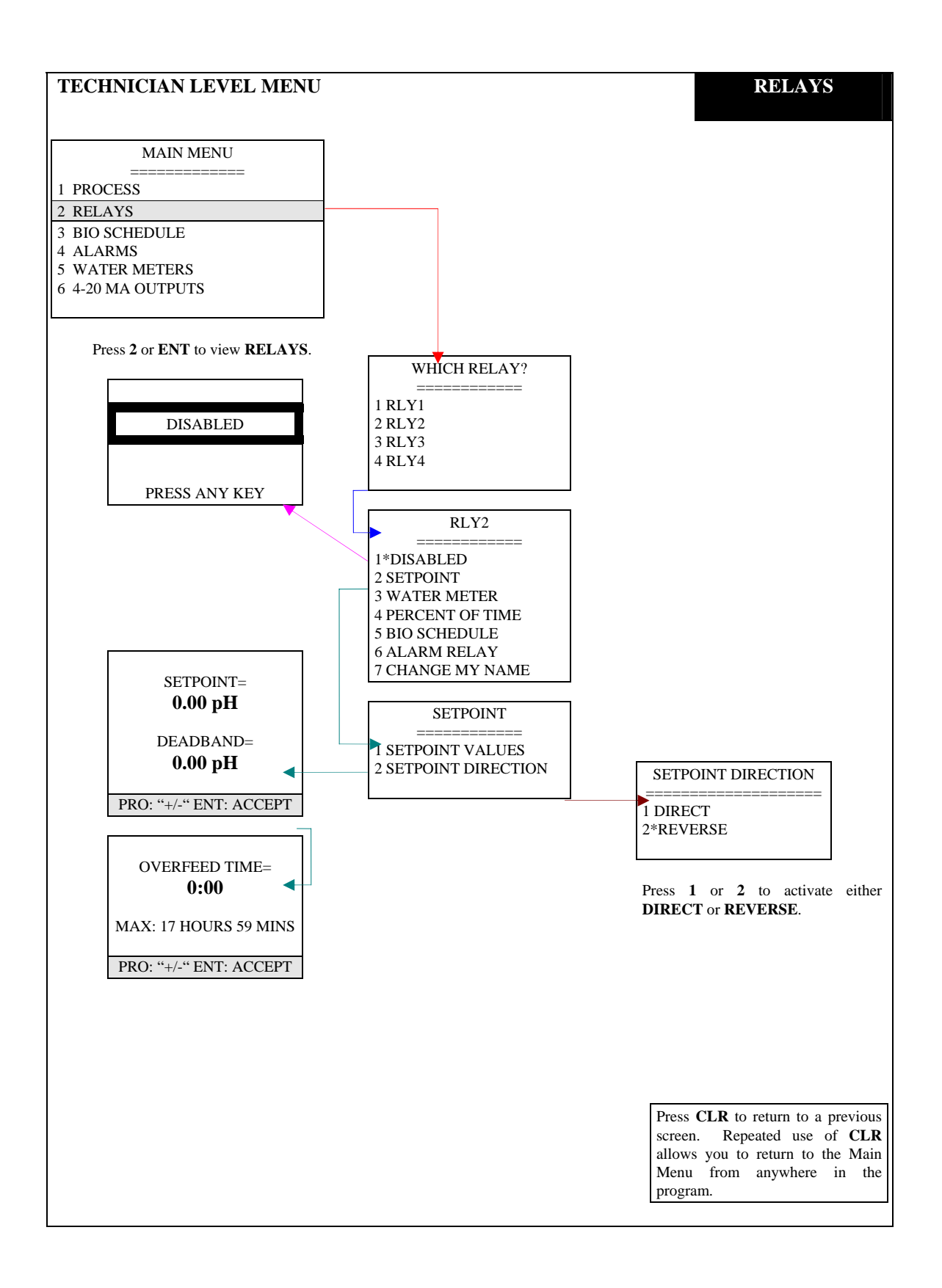

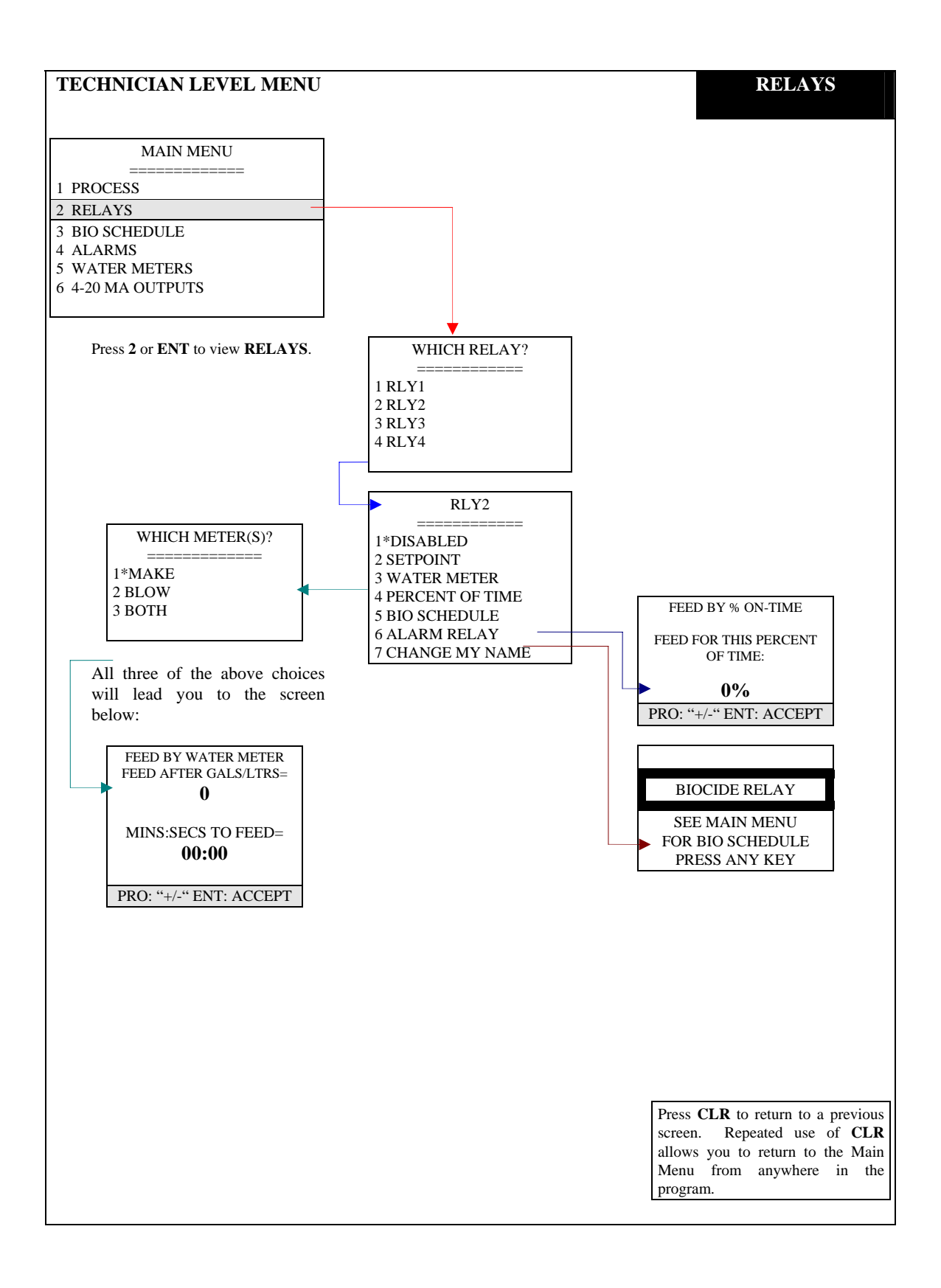

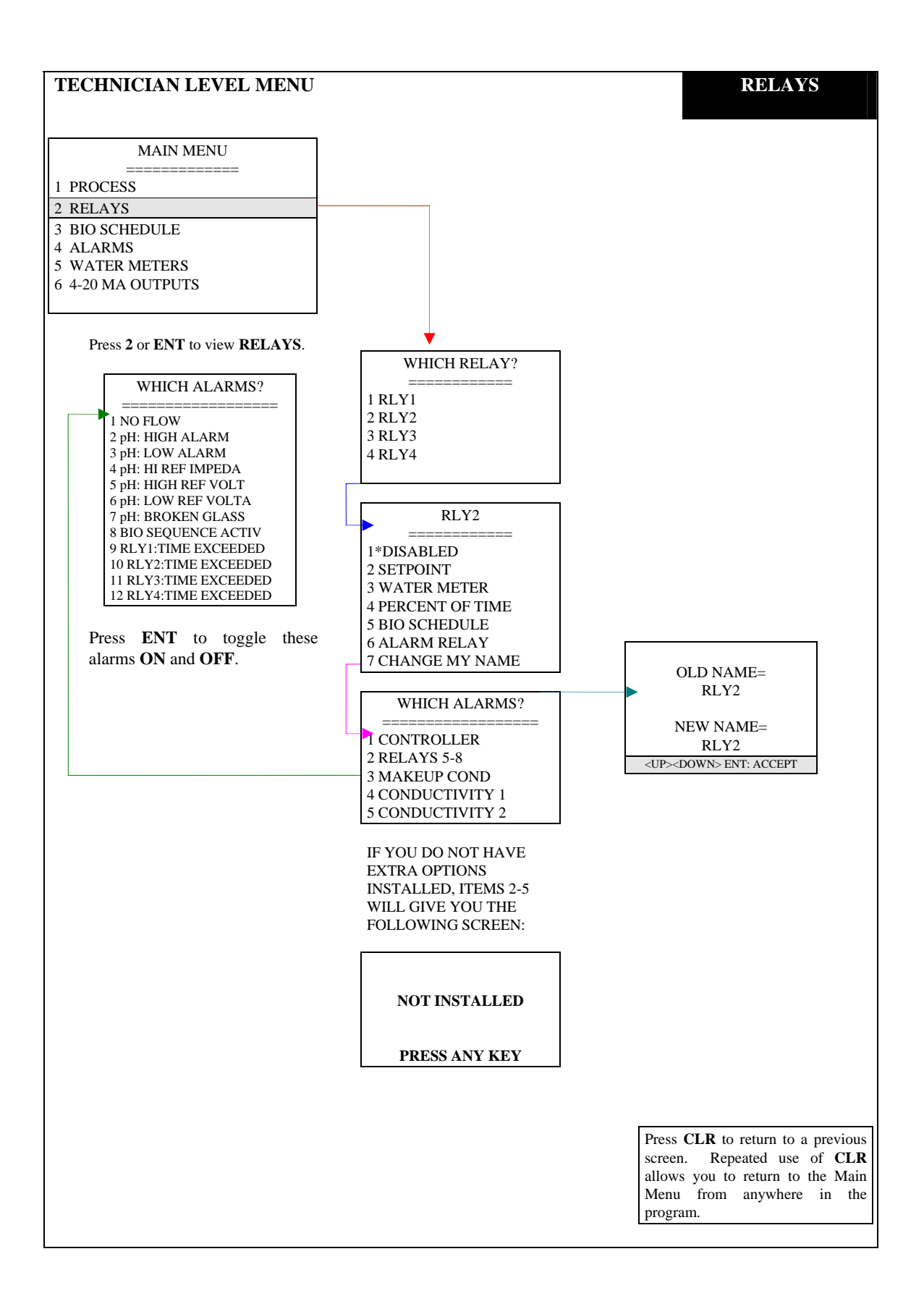

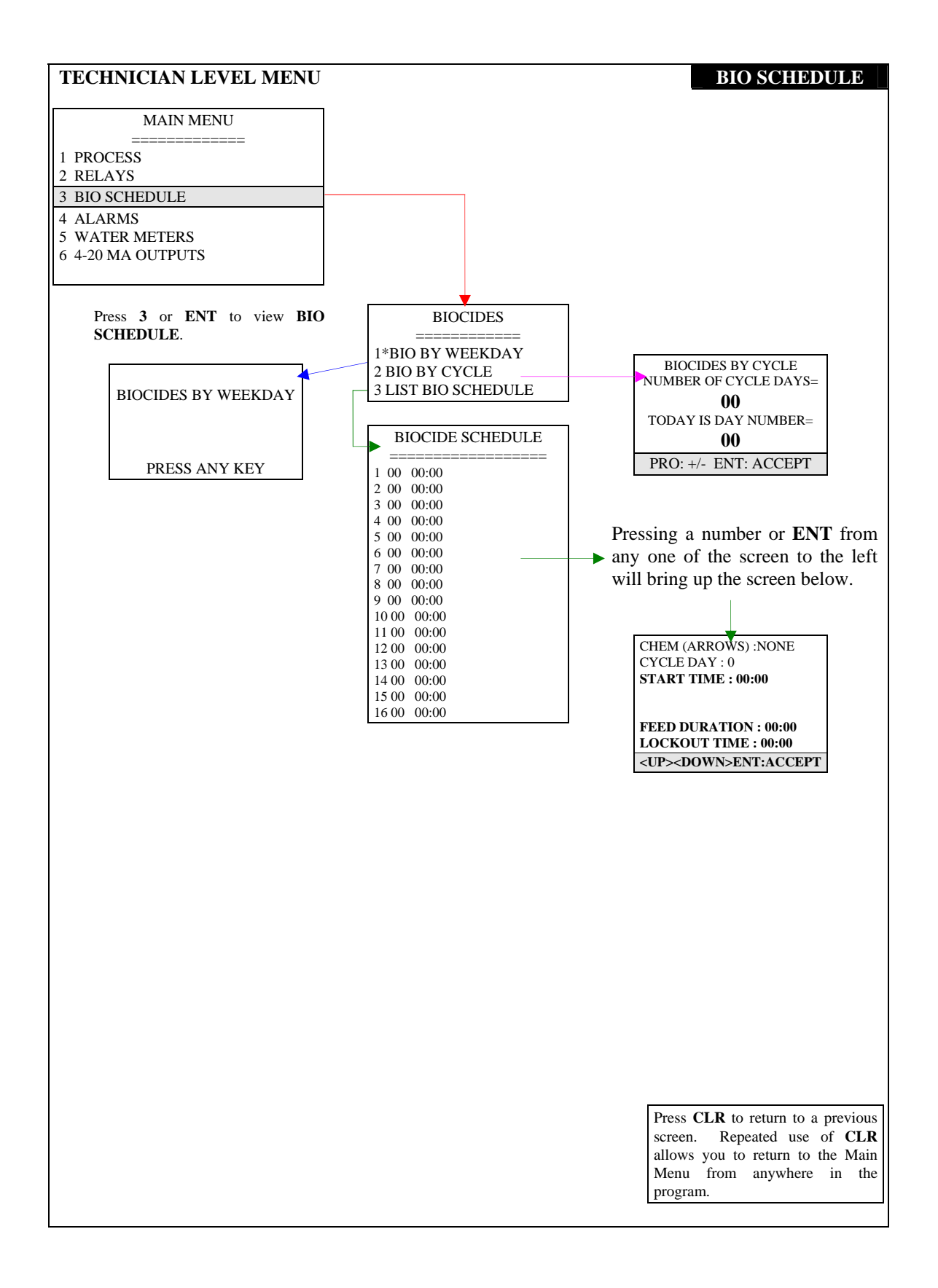

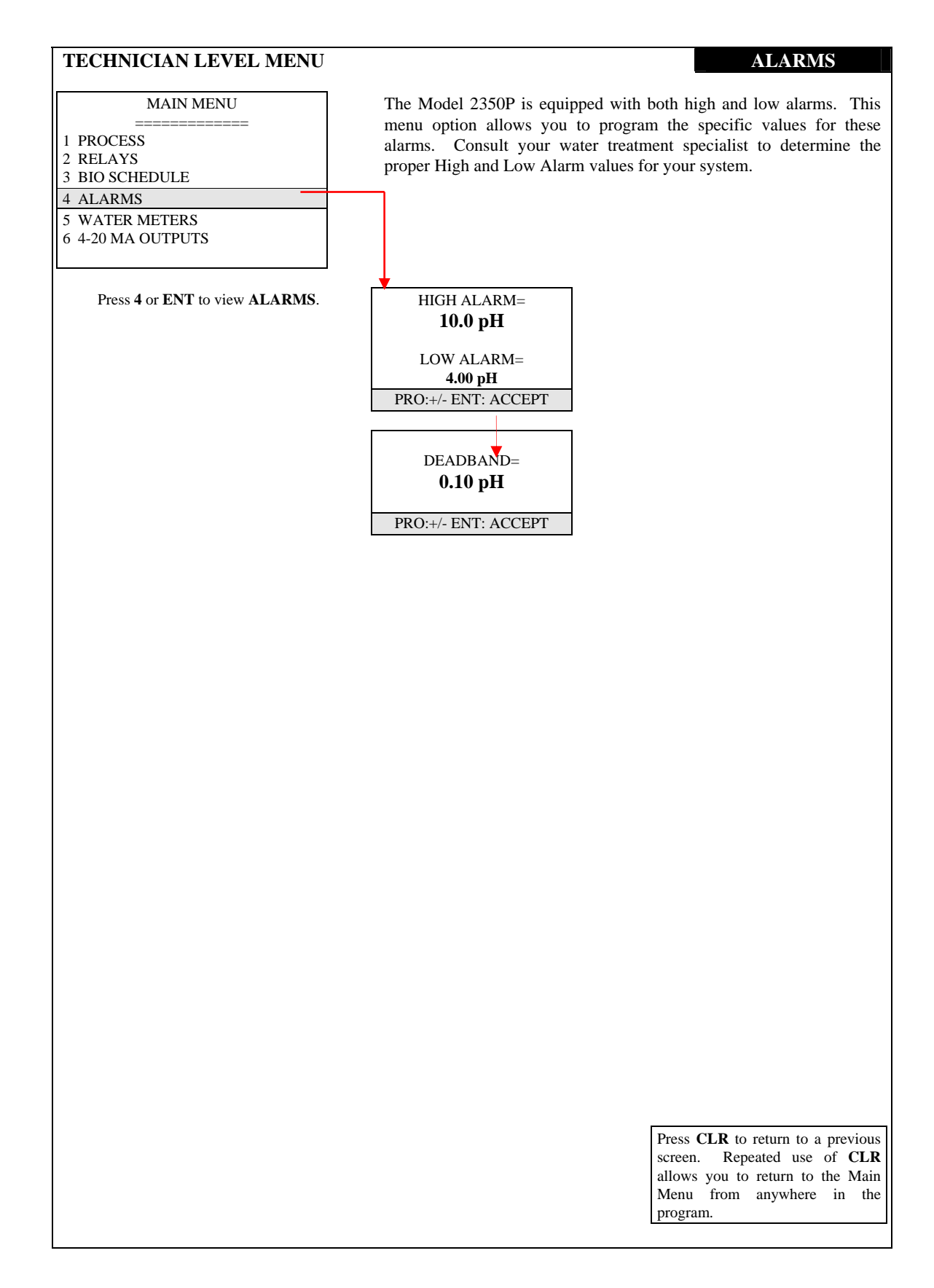

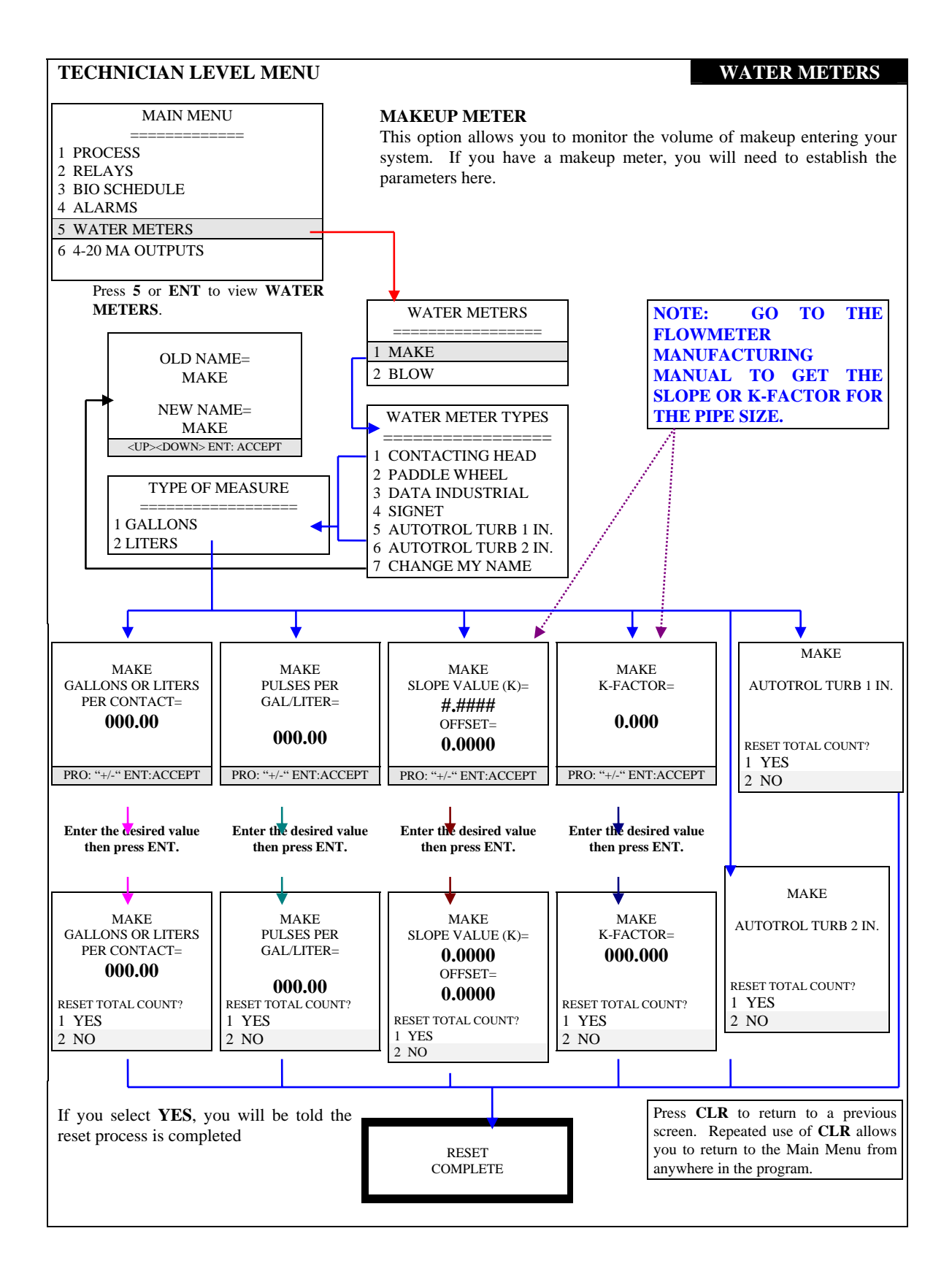

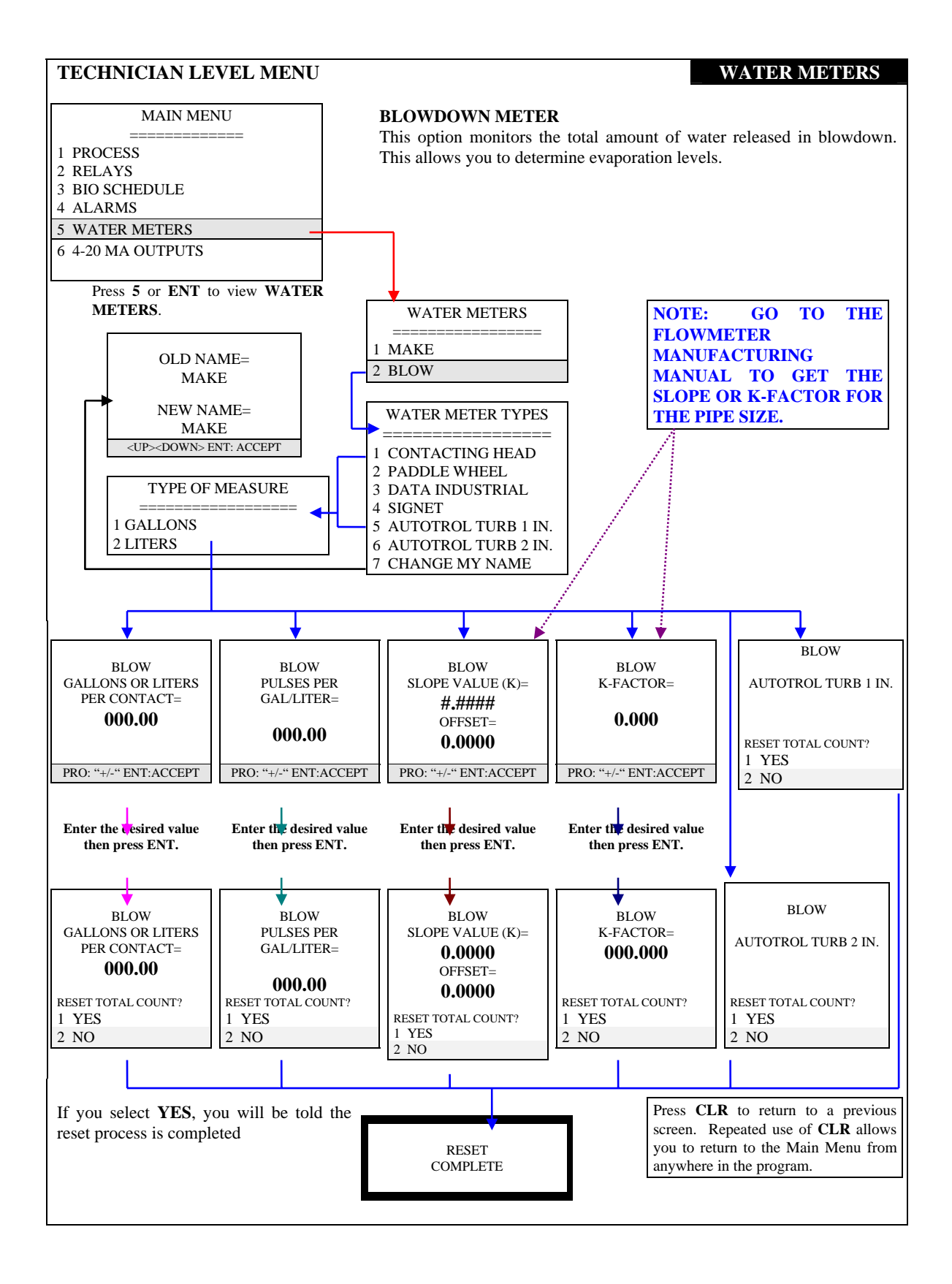

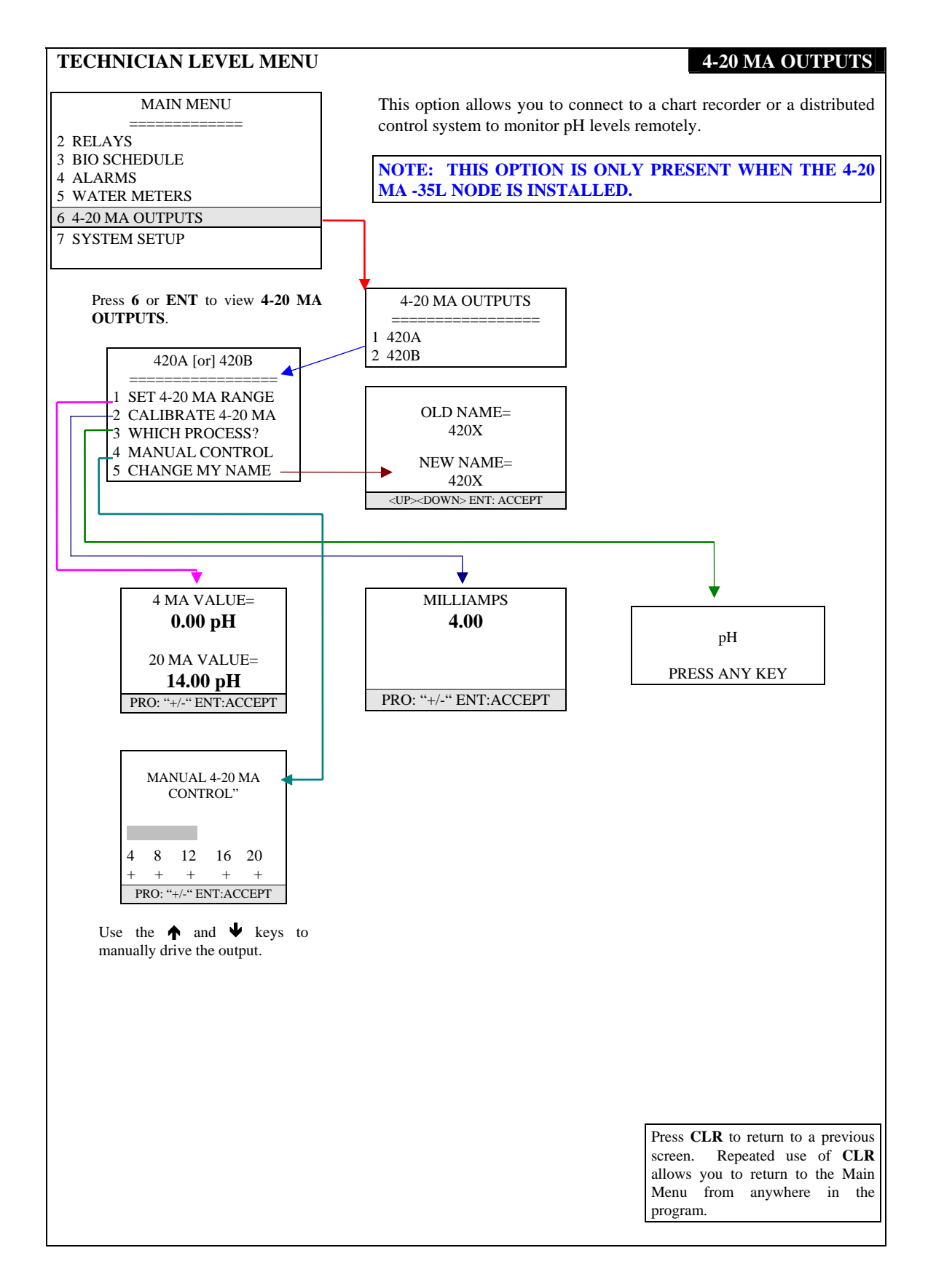

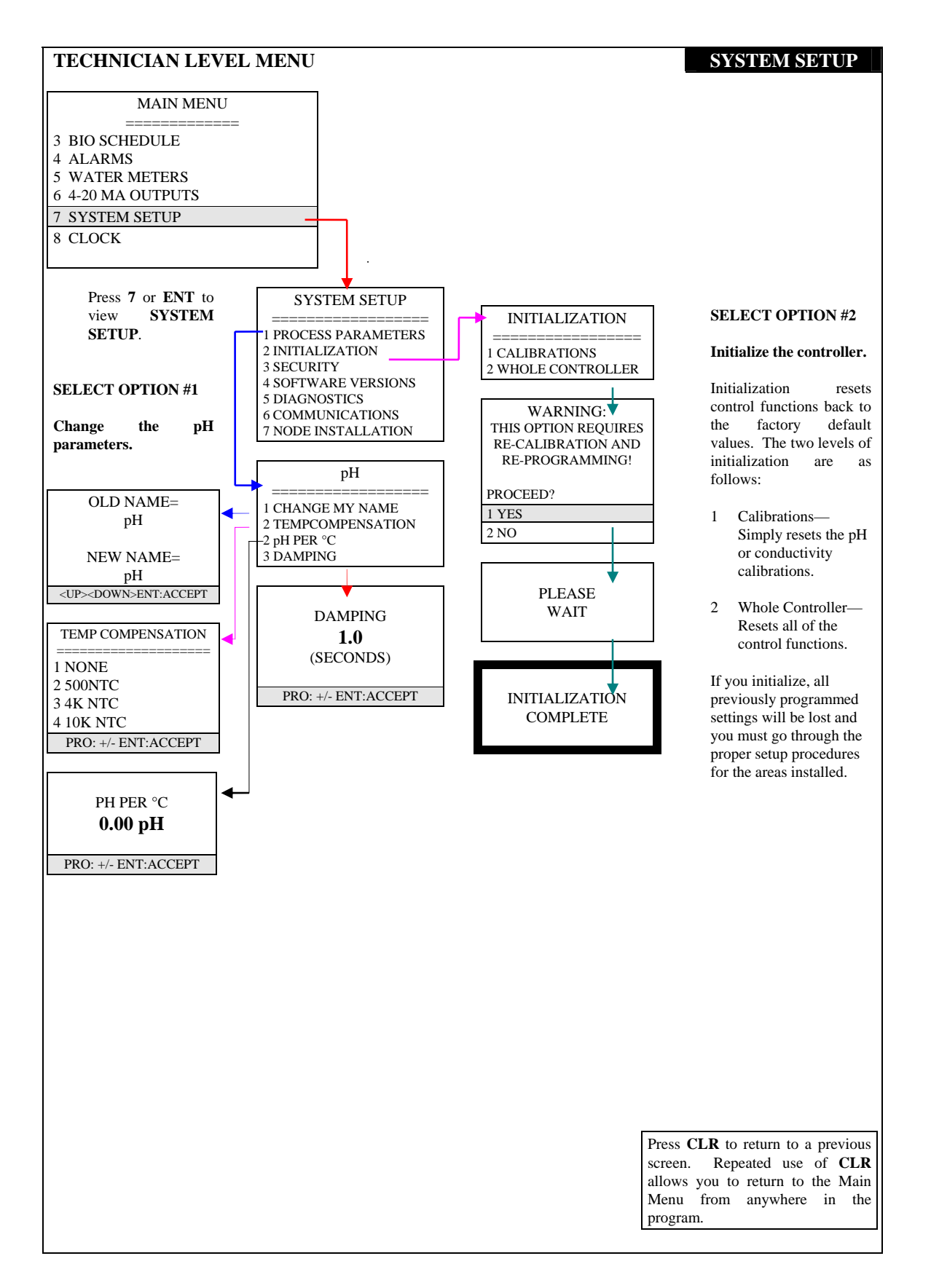

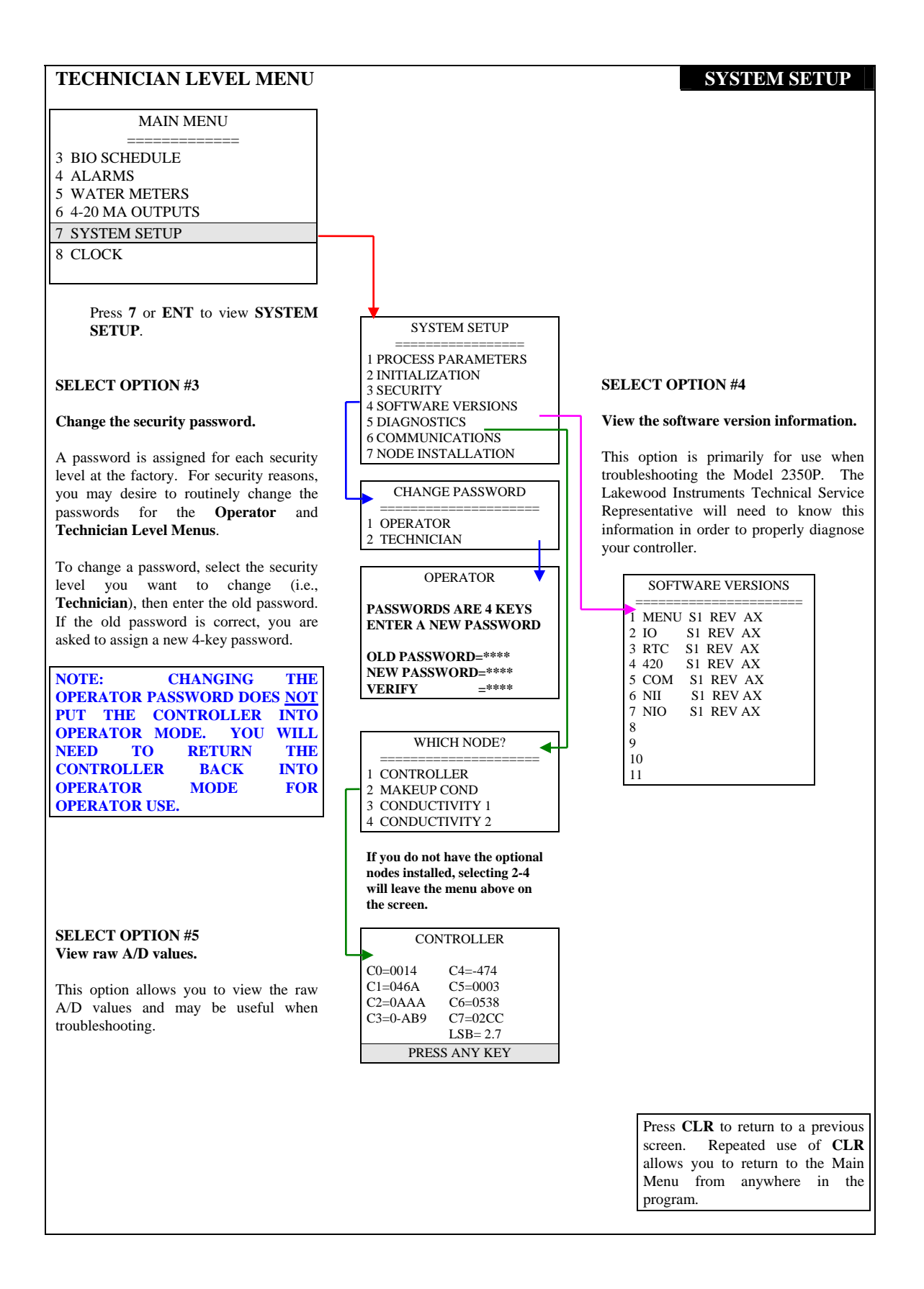

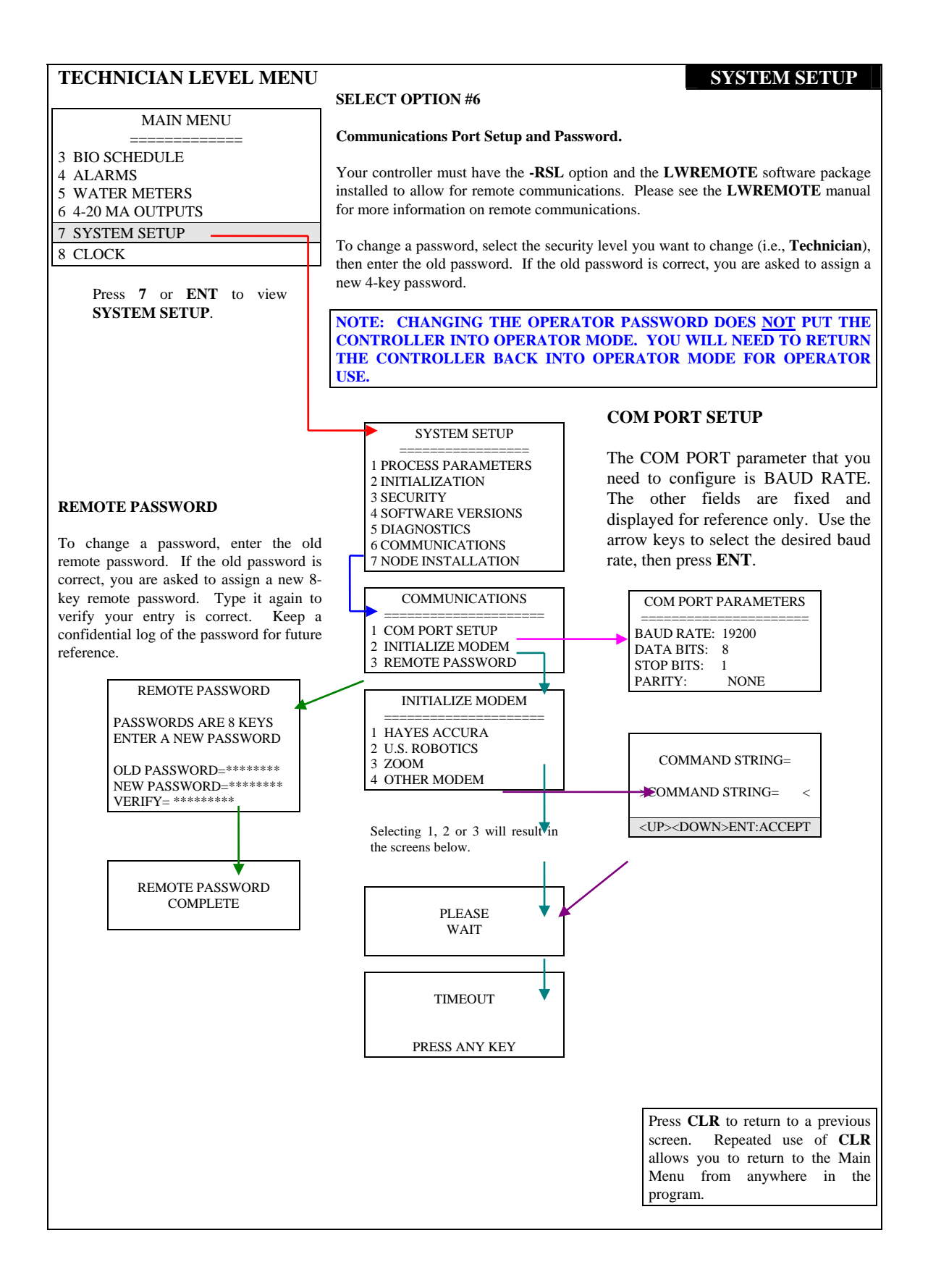

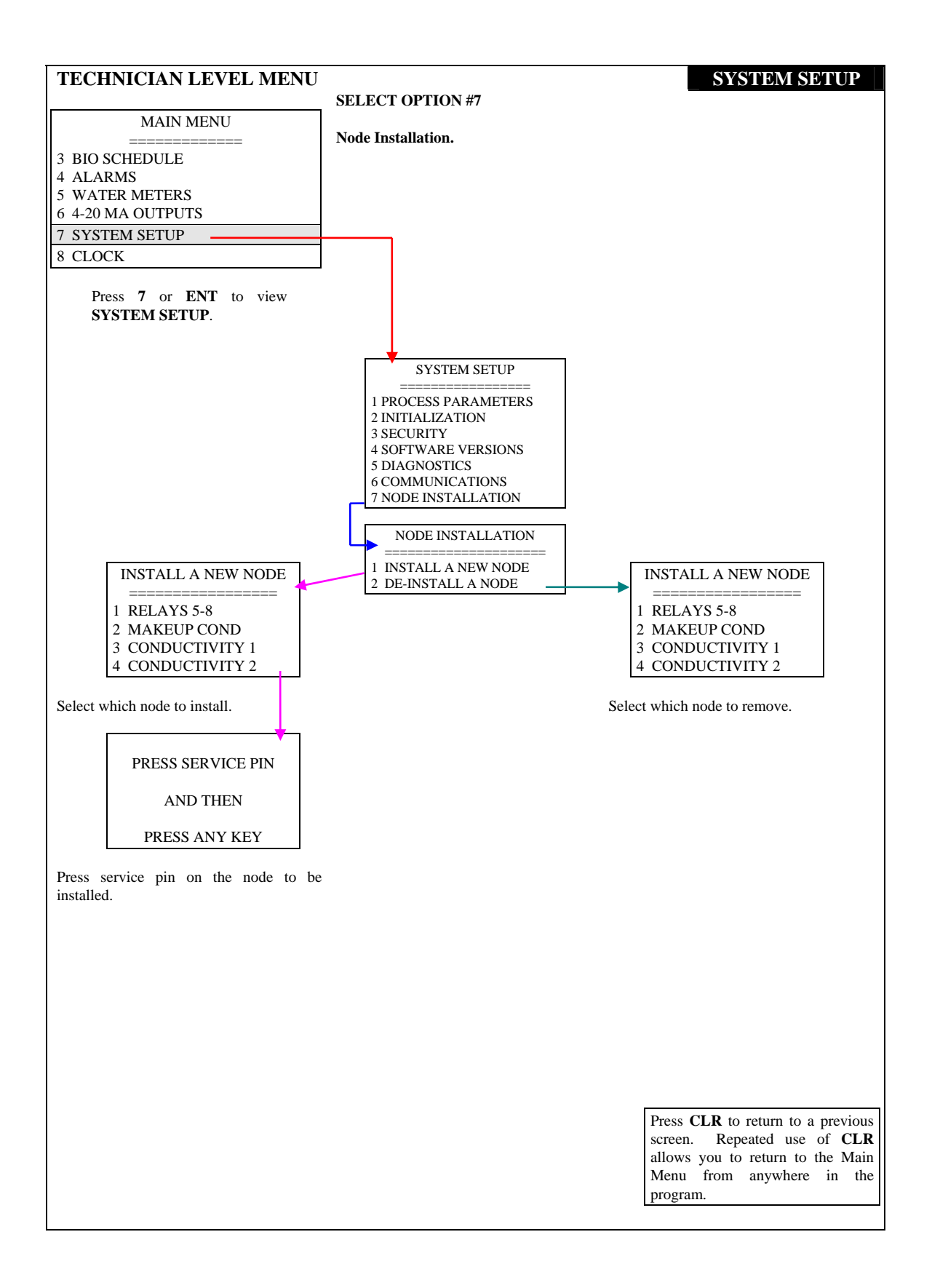

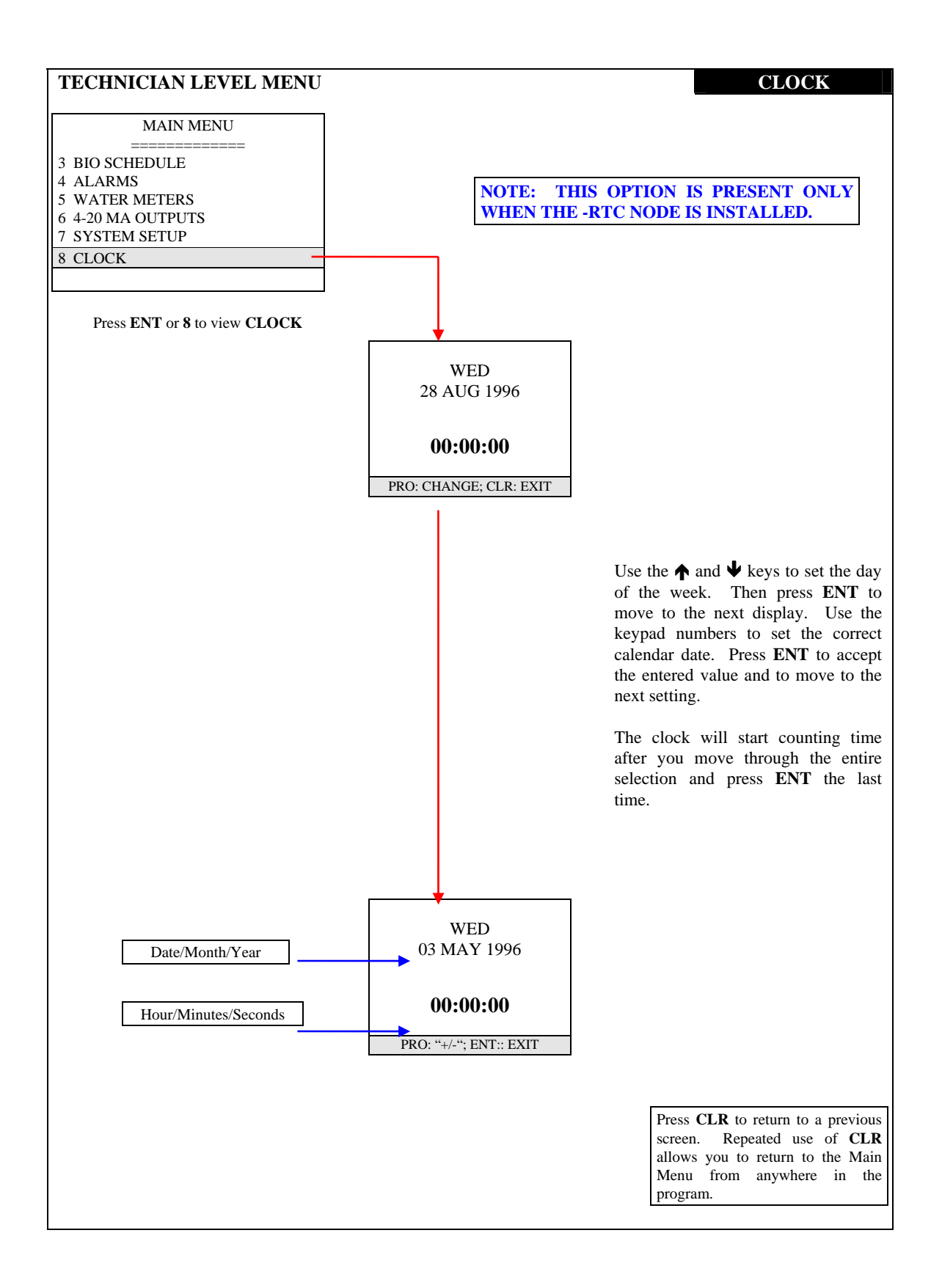

# **Changing Security Levels**

In order to change the security level (i.e., from **Technician** down to **Operator**, or from **Operator** to **View-Only**), go to the **Main Menu**.

|   | MAIN MENU       |  |
|---|-----------------|--|
|   |                 |  |
| 1 | PROCESS         |  |
| 2 | RELAYS          |  |
| 3 | BIO SCHEDULE    |  |
| 4 | ALARMS          |  |
| 5 | WATER METERS    |  |
| 6 | 4-20 MA OUTPUTS |  |
| 7 | SYSTEM SETUP    |  |
| 8 | CLOCK           |  |

Press 0 on the keypad. Note that 0 does not appear on the menu screen, only on the keypad.

|   | SET SECURITY LEVEL |  |
|---|--------------------|--|
| 1 | VIEW-ONLY          |  |
| 2 | OPERATOR           |  |

Select the new security level.

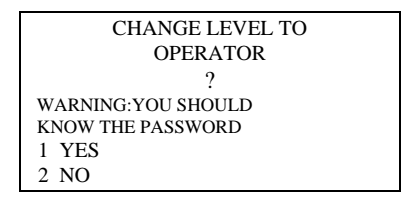

Select **YES** to change the security level.

| OPERATOR      |  |
|---------------|--|
| PRESS ANY KEY |  |

The controller menu now functions at the new security level. To increase the security level, go into the **PROCESS** screen:

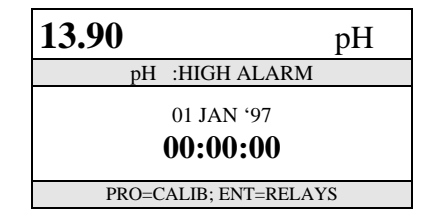

Enter the 4-digit security code that goes with the desired security level. The **Technician** and **Operator** levels have different security codes.

Following the first power-up, the **Operator** code is **1111**. Following the first power-up, the **Technician** code is **2222**. You may change the passwords in the **SYSTEM SETUP** menu.

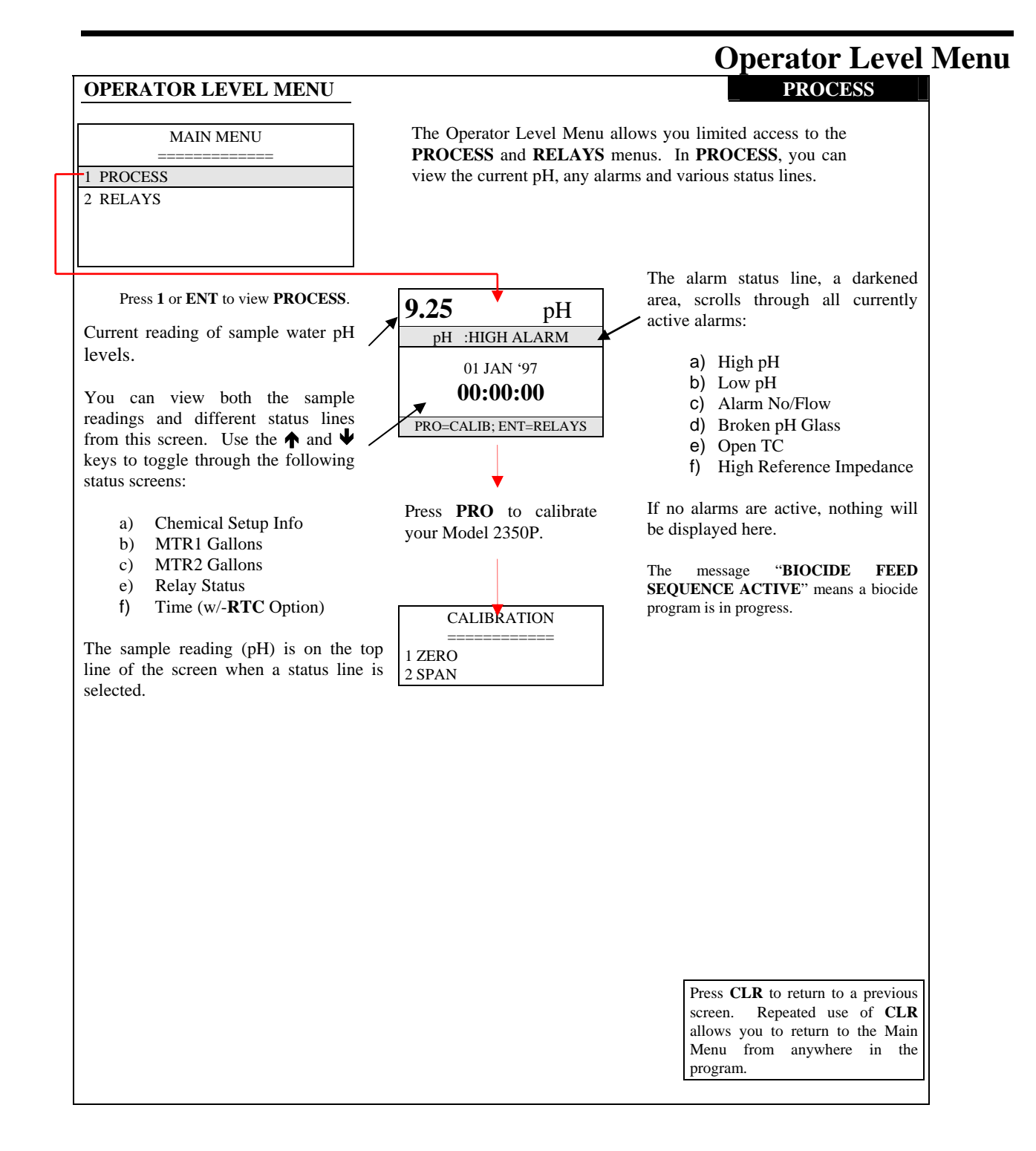

#### 

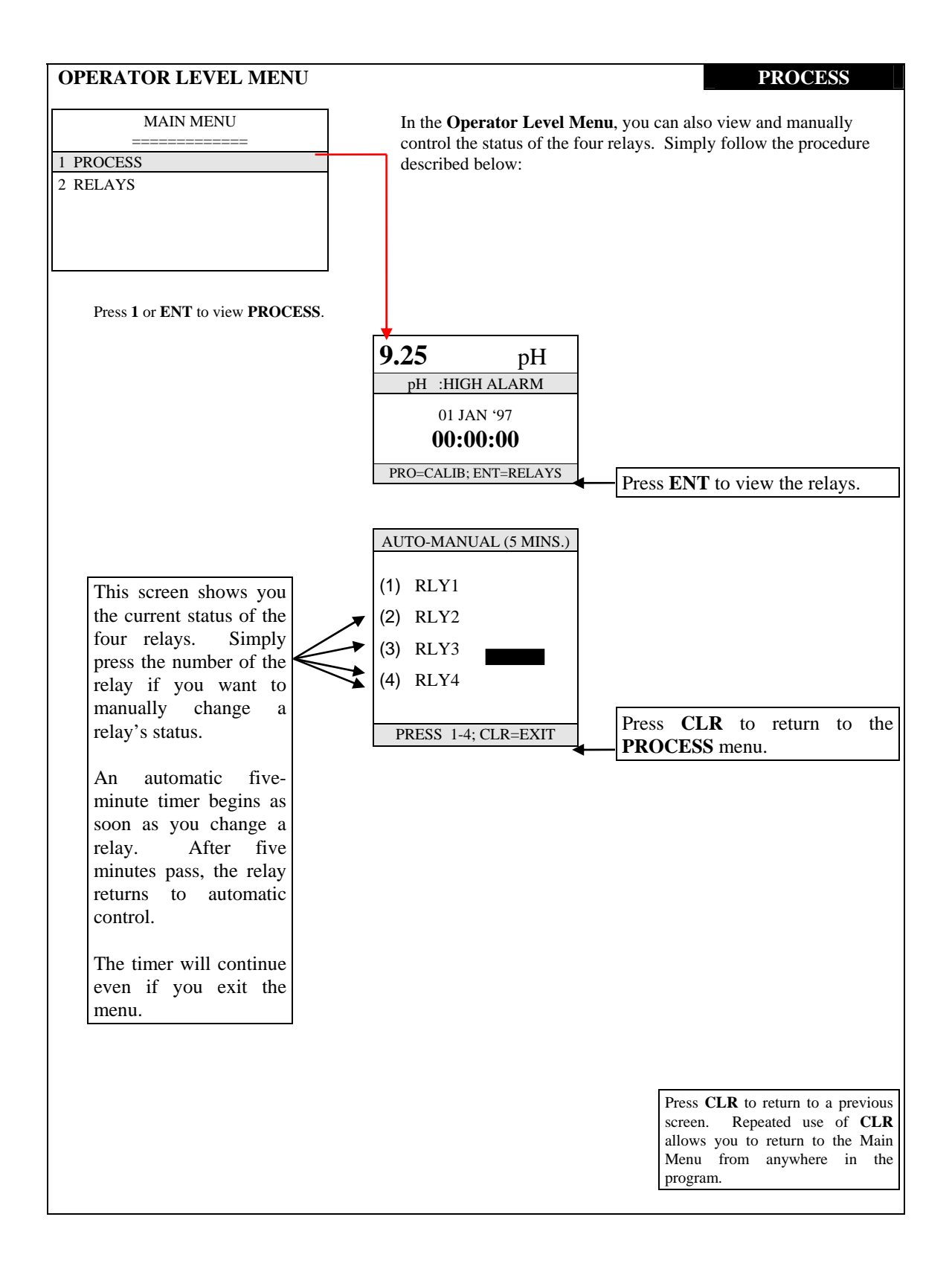

| OPERATOR LEVEL MENU            |                  | RELAYS                             |
|--------------------------------|------------------|------------------------------------|
| MAINMENII                      |                  |                                    |
|                                |                  |                                    |
| 1 PROCESS                      |                  |                                    |
| 2 RELAYS                       |                  |                                    |
|                                |                  |                                    |
|                                |                  |                                    |
| ]                              |                  |                                    |
| Dress 2 or ENT to view RELAVS  | WHICH RELAY?     |                                    |
| FIESS 2 OF ENT TO VIEW RELATS. | =========        |                                    |
|                                | 1 RLY1           |                                    |
|                                | 2 RLY2<br>3 RLY3 |                                    |
|                                | 4 RLY4           |                                    |
|                                |                  |                                    |
|                                |                  |                                    |
|                                |                  |                                    |
|                                |                  |                                    |
|                                |                  |                                    |
|                                |                  |                                    |
|                                |                  |                                    |
|                                |                  |                                    |
|                                |                  |                                    |
|                                |                  |                                    |
|                                |                  |                                    |
|                                |                  |                                    |
|                                |                  |                                    |
|                                |                  |                                    |
|                                |                  |                                    |
|                                |                  |                                    |
|                                |                  |                                    |
|                                |                  |                                    |
|                                |                  |                                    |
|                                |                  |                                    |
|                                |                  |                                    |
|                                |                  |                                    |
|                                |                  |                                    |
|                                |                  |                                    |
|                                |                  |                                    |
|                                |                  | Press CLR to return to a previous  |
|                                |                  | screen. Repeated use of <b>CLR</b> |
|                                |                  | Menu from anywhere in the          |
|                                |                  | program.                           |
|                                |                  |                                    |

[THIS PAGE LEFT INTENTIONALLY BLANK]

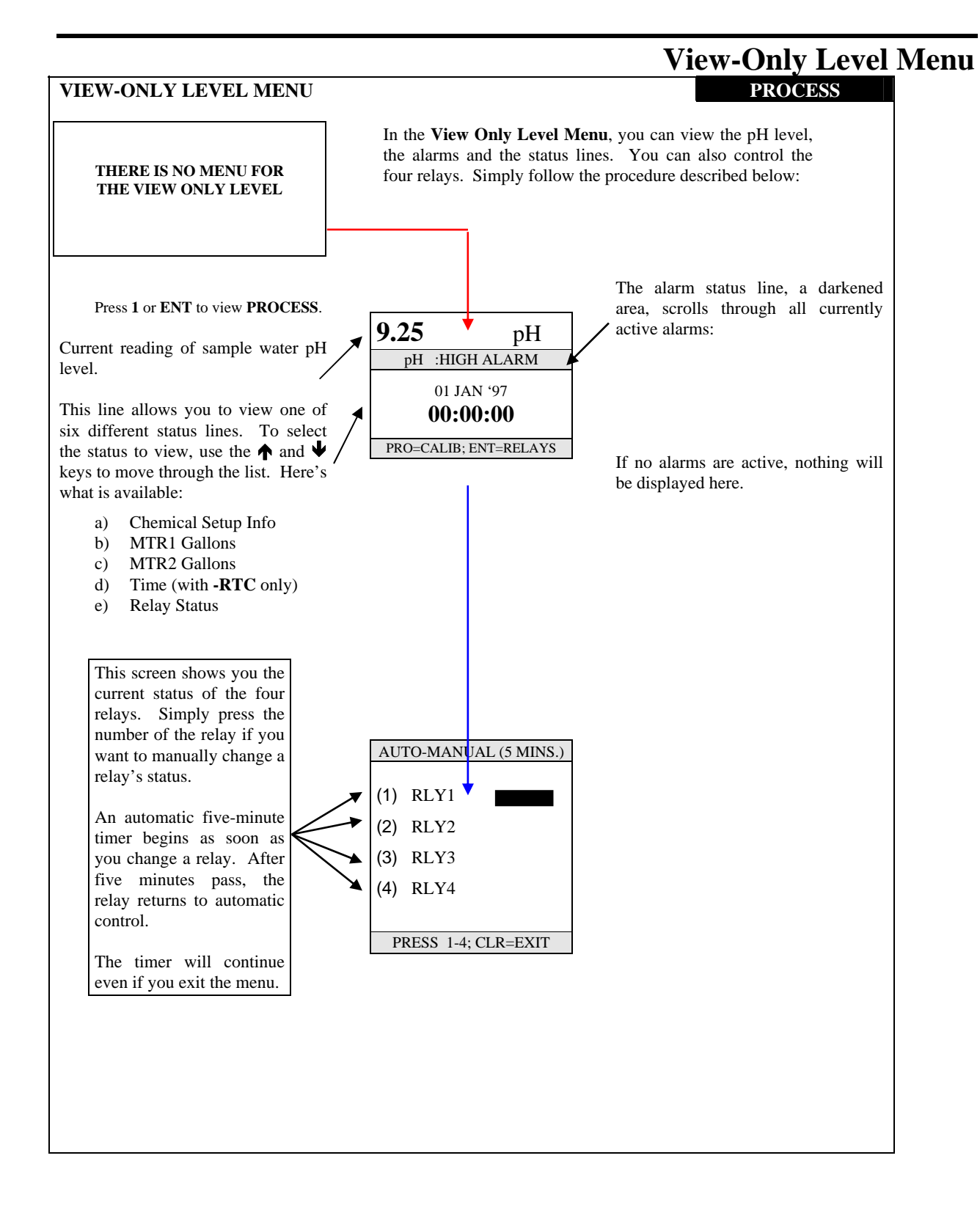

## **Maintenance and Technical Service**

## **Technical Service**

Technical Support for Lakewood Instruments can be reached by calling (800) 228-0839 or faxing (414) 355-3508, Monday through Friday, 7:30 a.m. - 5:00 p.m. CST.

**Mail and returns should be sent to:** 

## Lakewood Instruments 7838 North Faulkner Road Milwaukee, WI 53224 USA

When any merchandise is returned to the factory, please call and obtain a return Goods authorization (RGA) number and have the following information available:

- Customer's name, address, phone and fax numbers.
- A purchase order number (no exceptions) for cases where parts are required that are not under warranty.
- A contact person's name and phone number to call if the equipment is beyond repair or to discuss any other warranty matter.
- Equipment model and serial numbers.
- Reason for return (i.e., repair, warranty, incorrect part, etc.).

We will then fax to your attention an RGA form that must accompany the returned item.

NOTE: THE RGA NUMBER MUST BE CLEARLY WRITTEN ON THE OUTSIDE OF THE PACKAGE(S) BEING RETURNED.

## Parts List and Service Guide

When calling Lakewood Instruments, please have the controller's complete model number and serial number available, together with the software version and the software revision so that the technician can better assist you.

When any parts are returned to the factory, please indicate:

- Customer's name and address
- Individual at customer location to send the repaired controller or new part to
- The person (and phone number) to call if the equipment is beyond repair or for any warranty matter

| PART NUMBER | DESCRIPTION          |
|-------------|----------------------|
| 35L         | 4-20 node            |
| RTC         | Real Time Clock node |
| RS2L        | Communications node  |
|             |                      |

Write your controller's complete model number, serial number, software version and software revision here so that you will have them available if you wish to contact a Lakewood Instruments technician.

Model Number:

Serial Number:

Software Version:

Software Revision:

#### FIRM WARE VERSIONS

| Menu | Series | Rev. |
|------|--------|------|
| I/O  |        |      |
| СОМ  |        |      |
| RTC  |        |      |
| 35L  |        |      |
| NII  |        |      |
| NIO  |        |      |
| RLY  |        |      |
| MCON |        |      |
| CON1 |        |      |
| CON2 |        |      |

# Troubleshooting

| PROBLEM                        | WHAT THIS MEANS                        | CORRECTIVE ACTION                                          |
|--------------------------------|----------------------------------------|------------------------------------------------------------|
| Water meters not accumulating. | There may be a problem with the        | Approximately 24 volts DC should                           |
| _                              | wiring or the reed switch in the meter | be present at the input terminal when                      |
|                                | may be bad.                            | the water meter contact is open. That                      |
|                                |                                        | should change to zero VDC when the                         |
|                                | For water meters other than the        | contact closes. Check these voltages                       |
|                                | contact type, check the                | and for correct wiring.                                    |
|                                | manufacturer's user manual for that    |                                                            |
|                                | particular water meter.                | Is the controller configured for your type of water meter? |
| "NODE NOT RESPONDING"          | This message occurs when one           | Check that all boards are mounted                          |
| error message.                 | circuit board in the controller cannot | correctly and that all connectors are                      |
| C                              | communicate with another board.        | fully mated.                                               |
|                                |                                        |                                                            |
|                                |                                        | The controller may not have the                            |
|                                |                                        | option board that is trying to be                          |
|                                |                                        | accessed.                                                  |
|                                |                                        |                                                            |
|                                |                                        | The board that is trying to be                             |
|                                |                                        | accessed may not be working.                               |
|                                |                                        | Observes the frequencies of simulations it                 |
|                                |                                        | Observe the front panel circuit                            |
|                                |                                        | LED constantly lit or continually                          |
|                                |                                        | flashing the board is defective. Call                      |
|                                |                                        | the Lakewood Instruments Technical                         |
|                                |                                        | Services Department                                        |
| Display is blank               | Open the front papel Look at the       | If LEDs are on check ribbon cable                          |
| Display is blank.              | vellow LEDs on the rear power          | Is it properly seated?                                     |
|                                | board Are they on?                     | is it property search.                                     |
|                                |                                        | If LEDs are not on, does the unit                          |
|                                |                                        | have power?                                                |
|                                |                                        |                                                            |
|                                |                                        | If there is power to terminals 2 and 4,                    |
|                                |                                        | replace the power supply assembly.                         |
|                                |                                        |                                                            |
|                                |                                        | Observe the backside of the Menu                           |
|                                |                                        | Board (board with keypad). If the                          |
|                                |                                        | board has a green service LED                              |
|                                |                                        | constantly lit or continually flashing,                    |
|                                |                                        | the board is defective. Call the                           |
|                                |                                        | Lakewood Instruments Technical                             |
|                                |                                        | Service Dept.                                              |
| High Reference Z.              | Reference or Sol GND is not            | Replace sensor.                                            |
|                                | properly working.                      |                                                            |
|                                |                                        | Check earth grounding of controller.                       |
|                                |                                        |                                                            |
|                                |                                        | Check wiring of Sol GND and Ref                            |
|                                |                                        | pin on controller I/O board.                               |

| PROBLEM            | WHAT THIS MEANS                   | CORRECTIVE ACTION                   |
|--------------------|-----------------------------------|-------------------------------------|
| Broken Electrode   | pH electrode signal is incorrect. | Damaged pH cable.                   |
|                    |                                   |                                     |
|                    |                                   | Bad pH sensor.                      |
| Feed Time Exceeded | Relay setpoint was not met in a   | Check chemical, chemical pump.      |
|                    | specified time.                   |                                     |
|                    |                                   | Increase feed time.                 |
|                    |                                   |                                     |
|                    |                                   | Reset alarm by creating a "no flow" |
|                    |                                   | alarm.                              |

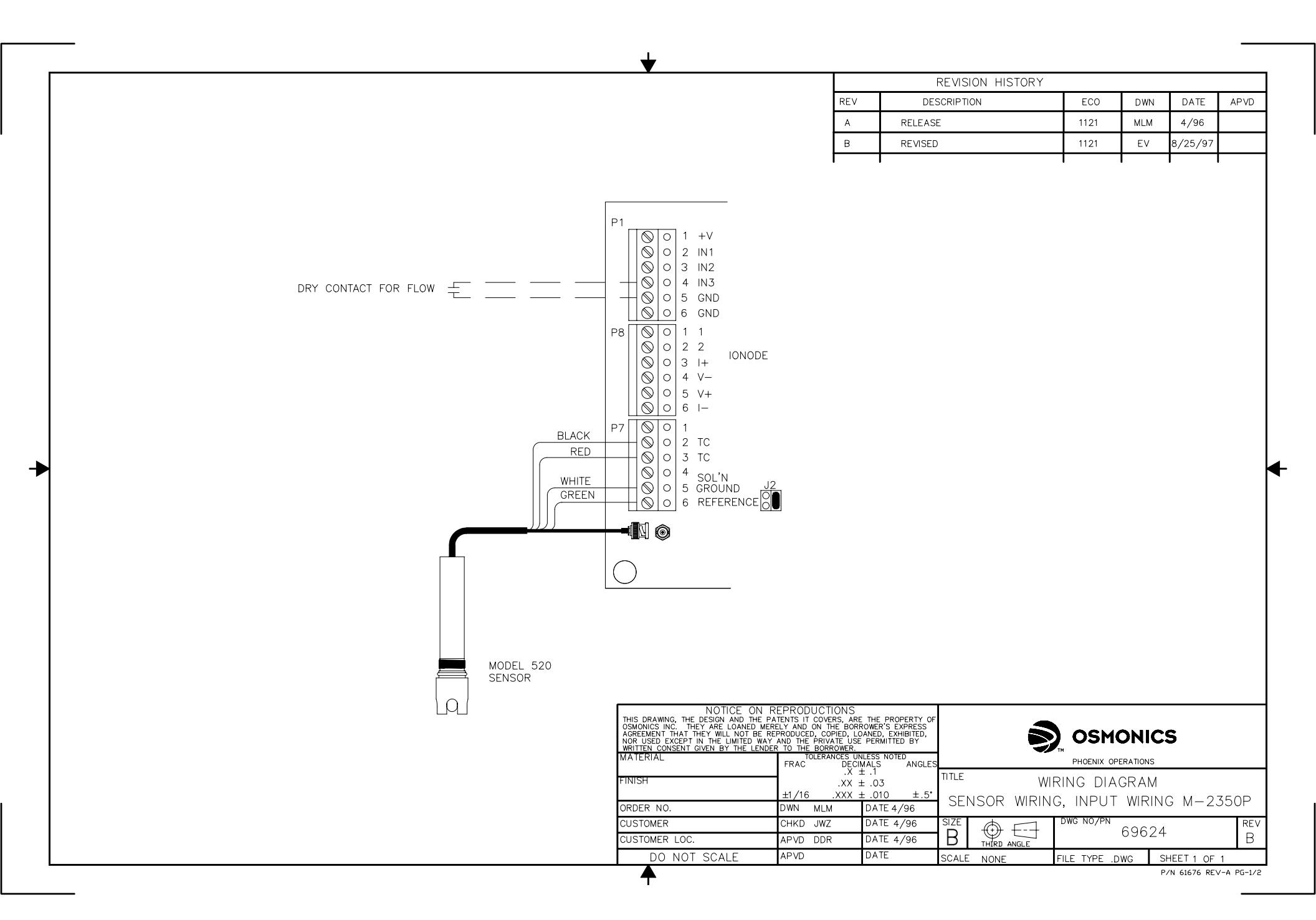

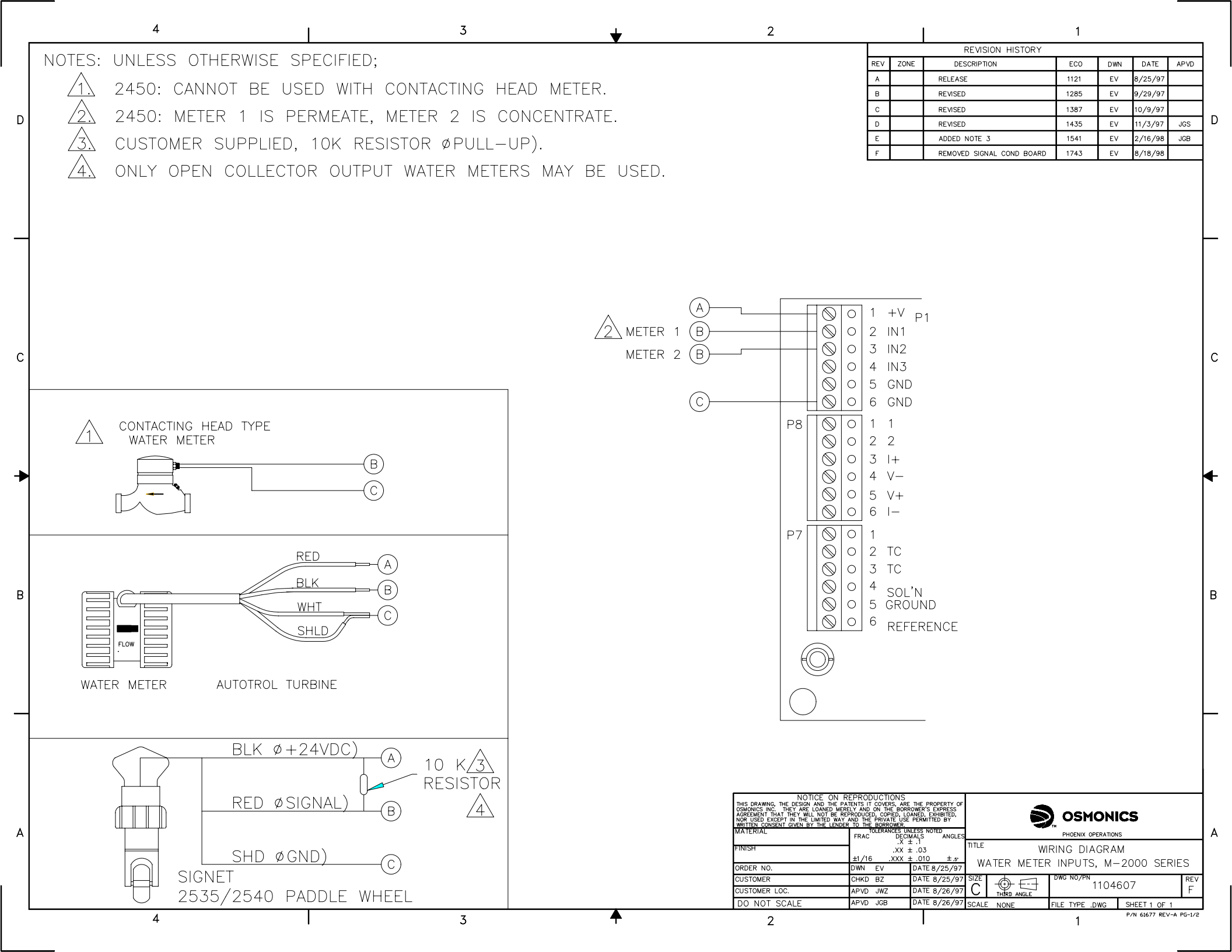

4

D

С

В

А

4

2

|    |      |                     | 1    |     |         |      |   |
|----|------|---------------------|------|-----|---------|------|---|
|    |      | REVISION HISTORY    |      |     |         |      | 1 |
| E۷ | ZONE | DESCRIPTION         | ECO  | DWN | DATE    | APVD |   |
| A  |      | PRELIMINARY RELEASE | 0964 | EV  | 5/8/97  |      |   |
| в  |      | REVISED             | 1123 | EV  | 7/3/97  | DDR  |   |
| С  |      | REVISED             | 1387 | EV  | 10/8/97 |      | 1 |
|    |      |                     |      |     |         |      | 1 |

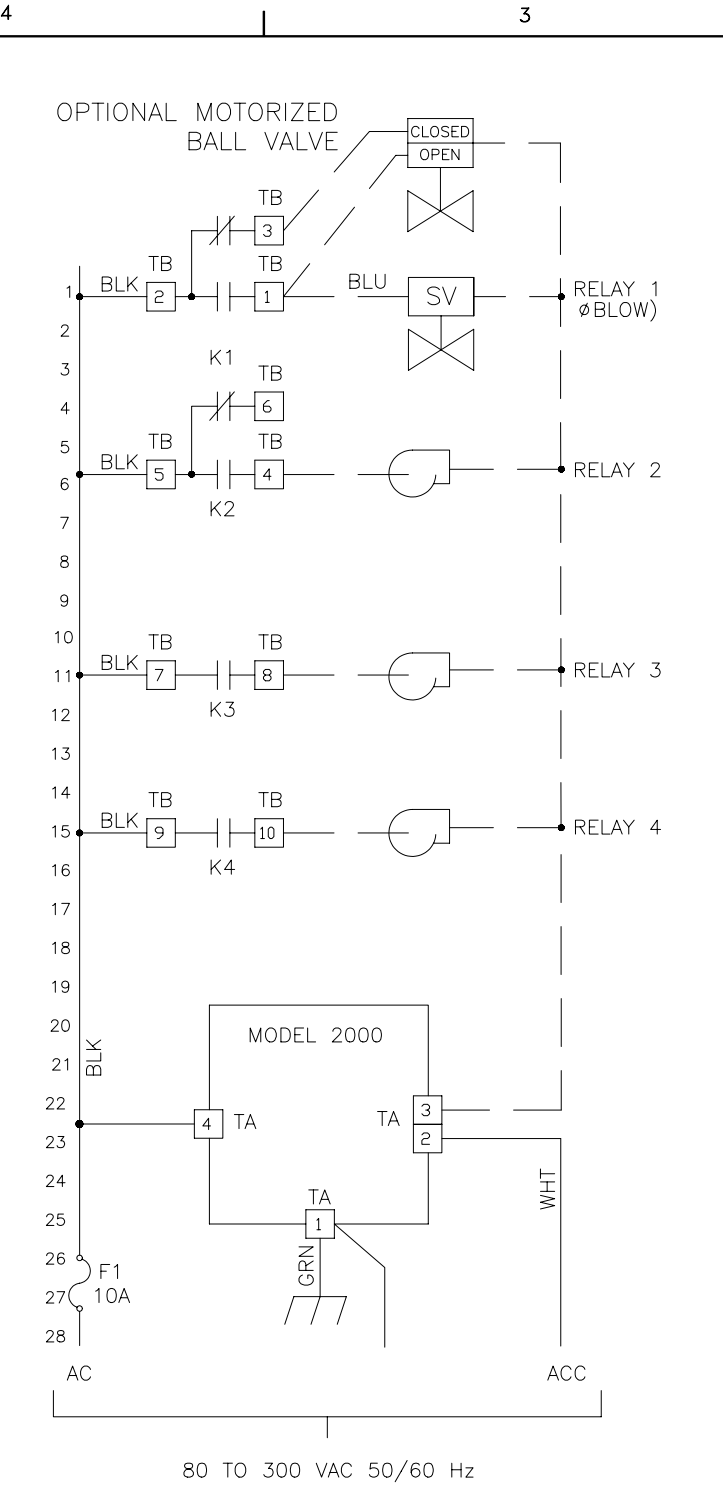

|                                                                                                    |                                                                                                    |                                                                                                    |                        |                                                                                                    | с |
|----------------------------------------------------------------------------------------------------|----------------------------------------------------------------------------------------------------|----------------------------------------------------------------------------------------------------|------------------------|----------------------------------------------------------------------------------------------------|---|
|                                                                                                    |                                                                                                    |                                                                                                    |                        |                                                                                                    | 4 |
| NOTES: UNLESS<br>1. WIRING<br>2. WIRING<br>3. RELAY (<br>1/6 HF                                                              | OTHERWIS<br>BY LAKEW<br>BY OTHER<br>CONTACTS<br>2/250 VAC                                                           | SE SPECIF<br>/00D<br>RS<br>RATED 34                                                                                                    | IED;<br><br>A/250 VAC, |                                                                                                    | В |
| NOTICE ON F<br>THIS DRAWING. THE DESIGN AND THE PA<br>OSMONICS NOT, THE REAL LOAKED BIER<br>NOR USED EXCEPT IN THE UNITE WAY | REPRODUCTIONS<br>TENTS IT COVERS. ARI<br>EN AND ON CHEDON<br>AND THE PRIVATE USS                                    | THE PROPERTY OF<br>OWER'S SHEPTED<br>FERMITED BY                                                                                                    |                        | OSMONICS                                                                                                |   |
| INTERNAL CONSET OVER LUNC<br>WATERIAL<br>FINISH<br>ORDER NO.<br>CUSTOMER<br>CUSTOMER<br>CUSTOMER LOC.<br>DO NOT SCALE        | TO THE DRIVALE USE<br>FRACE TOLERANCES U<br>FRAC DECI<br>.XX<br>±1/16 .XXX<br>DWN EV<br>CHKD BZ<br>APVD DDR<br>APVD | LINITIEN B1           VLESS NOTED           MALS           ANGLES           ± .03           ± .03           ± .03           ± .03           ± .010           ± .5'           DATE 5/8/97           DATE 5/14/97           DATE 5/14/97           DATE 5/14/97           DATE S/14/97           DATE S/14/97 |                        | PHOENIX OPERATIONS<br>RICAL SCHEMATIC<br>2000 SERIES<br>DWG NO/PN<br>04277<br>FILE TYPE .DWG SHEET 1 OF | A |

P/N 61677 REV-A PG-1/2

1

3

♠

2

| NCTPS:     UNIERS OTHERWISE SPECIFIE:       INTO OPTION. PROVIDES +24 VDC TO ALL VODES.       INTO OPTION. PROVIDES +24 VDC TO ALL VODES.       INTO OPTIO                                                                                                    |           | 4                                      | 3          | , 2                                                                                  |                                        |                             | 1                |           |                              |              |
|----------------------------------------------------------------------------------------------------|-----------|----------------------------------------|------------|--------------------------------------------------------------------------------------|----------------------------------------|-----------------------------|------------------|-----------|------------------------------|--------------|
|                                                                                                    | ſ         |                                        |            |                                                                                      |                                        | REVISION HISTORY            | /                |           |                              |              |
|                                                                                                    |           | NOTES: UNLESS OTHERWISE SPECIFIED;     |            |                                                                                      | REV ZONE                               | DESCRIPTION                 | ECO              | DWN       | DATE APV                     | /D           |
|                                                                                                    |           | 1 NIN OPTION PROVIDES +24 VDC TO ALL N | ODES       |                                                                                      | A                                      | RELEASE                     | 1045             | EV 8      | 8/5/97                       | _            |
|                                                                                                    |           | IF LISING MORE THAN 3 NODES AN EXTER!  |            |                                                                                      |                                        |                             |                  |           |                              |              |
|                                                                                                    |           | 1.24 VDC DOWED SUDDLY IN DADALLEL IS   | NAL        |                                                                                      |                                        |                             |                  |           |                              |              |
|                                                                                                    | 1         | TZ4 VDC POWER SUPPLI IN PARALLEL IS    |            |                                                                                      |                                        |                             |                  |           |                              |              |
|                                                                                                    |           | RECOMMENDED.                           |            |                                                                                      |                                        |                             |                  |           |                              |              |
|                                                                                                    |           |                                        |            |                                                                                      |                                        |                             |                  |           |                              |              |
|                                                                                                    |           |                                        |            |                                                                                      |                                        |                             |                  |           |                              |              |
|                                                                                                    |           |                                        |            |                                                                                      |                                        |                             |                  |           |                              |              |
|                                                                                                    |           |                                        |            |                                                                                      |                                        |                             |                  |           |                              |              |
|                                                                                                    |           |                                        |            |                                                                                      |                                        |                             |                  |           |                              |              |
|                                                                                                    | _         |                                        |            |                                                                                      |                                        |                             |                  |           |                              | ⊢            |
|                                                                                                    |           | PC6# 67976<br>SU6# 67975               |            | •                                                                                    |                                        |                             |                  |           |                              |              |
|                                                                                                    |           |                                        |            |                                                                                      |                                        |                             |                  |           |                              |              |
|                                                                                                    |           |                                        |            |                                                                                      |                                        |                             |                  |           |                              |              |
|                                                                                                    |           |                                        |            |                                                                                      |                                        |                             |                  |           |                              |              |
|                                                                                                    |           |                                        |            |                                                                                      |                                        |                             |                  |           |                              |              |
|                                                                                                    |           |                                        |            |                                                                                      |                                        |                             |                  |           |                              |              |
|                                                                                                    |           |                                        |            |                                                                                      |                                        |                             |                  |           |                              |              |
|                                                                                                    | C         |                                        |            |                                                                                      |                                        |                             |                  |           |                              | 0            |
|                                                                                                    |           |                                        |            |                                                                                      |                                        |                             |                  |           |                              |              |
|                                                                                                    |           |                                        |            |                                                                                      |                                        |                             |                  |           |                              |              |
|                                                                                                    |           |                                        |            |                                                                                      |                                        |                             |                  |           |                              |              |
|                                                                                                    |           |                                        |            |                                                                                      |                                        |                             |                  |           |                              |              |
|                                                                                                    |           |                                        |            |                                                                                      |                                        |                             |                  |           |                              |              |
|                                                                                                    |           |                                        |            |                                                                                      |                                        |                             |                  |           |                              |              |
|                                                                                                    |           |                                        |            |                                                                                      |                                        |                             |                  |           |                              |              |
|                                                                                                    | ▶         |                                        |            |                                                                                      |                                        |                             |                  |           |                              |              |
|                                                                                                    |           |                                        | UK         |                                                                                      |                                        |                             |                  |           |                              |              |
|                                                                                                    |           |                                        |            |                                                                                      | ////                                   |                             |                  |           |                              |              |
|                                                                                                    |           |                                        |            |                                                                                      | 11                                     |                             |                  |           |                              |              |
|                                                                                                    |           |                                        |            |                                                                                      |                                        |                             |                  |           |                              |              |
|                                                                                                    |           |                                        |            | PCB# 67976<br>SUB# 67975                                                             |                                        |                             |                  |           |                              |              |
|                                                                                                    |           |                                        |            |                                                                                      |                                        |                             |                  |           |                              |              |
|                                                                                                    | ۱.        |                                        |            |                                                                                      |                                        |                             |                  |           |                              | ,            |
| Image: State of the state of the state                                                                                                    | "         | N N N                                  |            |                                                                                      | 2                                      | M                           |                  |           |                              | <sup>t</sup> |
|                                                                                                    |           |                                        |            |                                                                                      |                                        | - M                         |                  |           |                              |              |
| Image: State of the state of the state                                                                                                    |           |                                        |            |                                                                                      |                                        | I                           |                  |           |                              |              |
| 4     3     4     2     1     1     1     1     1     1     1     1     1     1     1     1     1     1     1     1     1     1     1     1     1     1     1     1     1     1     1     1     1     1     1     1     1     1     1     1     1     1     1     1     1     1     1     1     1     1     1     1     1     1     1     1     1     1     1     1     1     1     1     1     1     1     1     1     1     1     1     1     1     1     1     1     1     1     1     1     1     1     1     1     1     1     1     1     1     1     1     1     1     1     1     1     1     1     1     1     1     1     1     1     1     1     1     1     1     1     1     1     1     1     1     1     1     1     1     1     1     1     1     1     1     1     1     1     1     1     1     1     1     1     1     1 <td></td> <td></td> <td></td> <td></td> <td></td> <td></td> <td></td> <td></td> <td></td> <td></td>                                                                                                    |           |                                        |            |                                                                                      |                                        |                             |                  |           |                              |              |
| 4     3     4     2     1     1     1     1     1     1     1     1     1     1     1     1     1     1     1     1     1     1     1     1     1     1     1     1     1     1     1     1     1     1     1     1     1     1     1     1     1     1     1     1     1     1     1     1     1     1     1     1     1     1     1     1     1     1     1     1     1     1     1     1     1     1     1     1     1     1     1     1     1     1     1     1     1     1     1     1     1     1     1     1     1     1     1     1     1     1     1     1     1     1     1     1     1     1     1     1     1     1     1     1     1     1     1     1     1     1     1     1     1     1     1     1     1     1     1     1     1     1     1     1     1     1     1     1     1     1     1     1     1     1     1     1 <td></td> <td></td> <td></td> <td></td> <td></td> <td><u> </u></td> <td></td> <td>_  </td> <td></td> <td></td>                                                                                                    |           |                                        |            |                                                                                      |                                        | <u> </u>                    |                  | _         |                              |              |
| 4     3     4     2     1     1     1     1     1     1     1     1     1     1     1     1     1     1     1     1     1     1     1     1     1     1     1     1     1     1     1     1     1     1     1     1     1     1     1     1     1     1     1     1     1     1     1     1     1     1     1     1     1     1     1     1     1     1     1     1     1     1     1     1     1     1     1     1     1     1     1     1     1     1     1     1     1     1     1     1     1     1     1     1     1     1     1     1     1     1     1     1     1     1     1     1     1     1     1     1     1     1     1     1     1     1     1     1     1     1     1     1     1     1     1     1     1     1     1     1     1     1     1     1     1     1     1     1     1     1     1     1     1     1     1     1 <td></td> <td></td> <td></td> <td></td> <td></td> <td></td> <td>_  <sup>−</sup></td> <td></td> <td></td> <td></td>                                                                                                    |           |                                        |            |                                                                                      |                                        |                             | _   <sup>−</sup> |           |                              |              |
| Image: Service of the service of the service of t                                                                                                    |           |                                        |            |                                                                                      | 7                                      |                             |                  |           |                              |              |
| A 3 4 2 1 Private A Contraction of the second of the second of the secon                                                                                                    | $ \dashv$ |                                        | $\neg$     | FORTH P5 work                                                                        |                                        |                             |                  |           |                              | F            |
| A     3     A     2     Print BRANKEL     Print BRANKEL <t< td=""><td></td><td>+24VDC 00</td><td></td><td></td><td></td><td><u>.</u></td><td></td><td></td><td></td><td></td></t<>                                                                                                    |           | +24VDC 00                              |            |                                                                                      |                                        | <u>.</u>                    |                  |           |                              |              |
| Image: Control of the standing into the standing into the standing                                                                                                    |           |                                        |            |                                                                                      |                                        |                             |                  |           |                              |              |
| 4     3     2     1     NOTICE ON REPRODUCTIONS<br>IN THE PREVIATION OF THE PREVIATION OF THE PREVIATION O                                                                                                    |           |                                        |            |                                                                                      |                                        |                             |                  |           |                              |              |
| 4     3     A     2     1     Prive status     Prive status     Priv                                                                                                    |           |                                        |            |                                                                                      |                                        |                             |                  |           |                              |              |
| A     NOTICE ON REPRODUCTIONS<br>DESGNAUTO THE DESIGN ADD THE PERPORT OF AN OTHER ARE THE PROPERTY OF<br>OSCIDENCES INC. THE Y ARE LOADED SEELS IN THE ARE TO ANOLD THE CONTROL OF A DETAIL OF THE DESTIGATION<br>OF A DETAIL OF THE LOADED SEELS IN THE ARE DESCRIPTION OF THE CONTROL OF A DETAIL OF THE DESTIGATION OF A DETAIL OF THE DESTIGATION OF A DETAIL OF A DETAIL OF A DE                                                                                                    |           |                                        |            |                                                                                      |                                        |                             |                  |           |                              |              |
| 4     3     2     2     Processed and the state of the state of the s                                                                                                    |           |                                        |            | THIS DRAWING, THE DESIGN AND THE PATENTS                                             | DUCTIONS                               | E PROPERTY OF               |                  |           |                              |              |
| 4     3     2     1     PHOENIX GOELAN LONA BY THE LETING TO THE ADDRESS TO PED ANGLES TO PED ANGLES TO                                                                                                    |           |                                        |            | AGREEMENT THAT THEY WILL NOT BE REPRODUC<br>NOR USED EXCEPT IN THE UNITED WAY AND TH | ED, COPIED, LOANE<br>E PRIVATE USE PER | D, EXHIBITED,<br>RMITTED BY | DSM              | ONICS     |                              |              |
| 4     3     Intervention     Intervention     <                                                                                                    | 4         |                                        |            | MATERIAL GIVEN BY THE LENDER TO TH                                                   | TOLERANCES UNLES                       | S NOTED<br>S ANGLES         | PHOENIX OF       | PERATIONS |                              | /            |
| 4     3 <sup>t1/16</sup> .xxx ± .010 ±.5' <sup>t1/5</sup> <sup>xxx ± .010 ±.5'         <sup>t1/5</sup> <sup>xxx ± .010 ±.5'         <sup>t1/5</sup> <sup>xxx ± .010 ±.5'         <sup>t1/5</sup> <sup>xxx ± .010 ±.5'         <sup>xxx ± .010 ±.5'         <sup>xxx ± .010 ±.5'      </sup></sup> |           |                                        |            | FINISH                                                                               | .x ± .1<br>.xx ± .0                    | D3 TITLE IN                 | STALLATIO        | N DRAW    | NG                           |              |
| CUSTOMER     CHK D     DATE     SIZE     Distribution     Distribution     Di                                                                                                    |           |                                        |            | ±1/1<br>ORDER NO.                                                                    | 6 .XXX ± .0                            | 010 ±.5°<br>NTE 8/5/97      | NIN O            | PTION     |                              |              |
| Customer Loc.     APVD     Date     C     U4203     A       DO NOT SCALE     APVD     Date     Scale     NONE     File TYPE_DWG     SHEET 1 OF 1       4     3     2     1     P/N 61677 Rev-a PG-1/2                                                                                                    |           |                                        |            | CUSTOMER CHKE                                                                        | DA                                     |                             | DWG NO/PN        | 04263     | R                            | ŧΕV          |
| 4 3 2 1 Product scale none file type low sheet 1 of 1<br>1 Prin 6677 Rev-a PG-1/2                                                                                                    |           |                                        |            | CUSTOMER LOC. APVE                                                                   | DA                                     |                             | _                | 04203     | ,                            | A            |
| $4 \qquad \mathbf{I} \qquad 5 \qquad \mathbf{T} \qquad 2 \qquad \mathbf{I} \qquad 1 \qquad 1$                                                                                                    | L         |                                        | ~          | DO NOT SCALE APVD                                                                    | DA                                     | SCALE NONE                  | FILE TYPE .C     | DWG SHE   | ET 1 OF 1<br>61677 REV-A PG- | -1/2         |
|                                                                                                    |           | 4 I                                    | 3 <b>T</b> | 2                                                                                    |                                        | I                           | 1                | . 7 N     |                              | ~            |

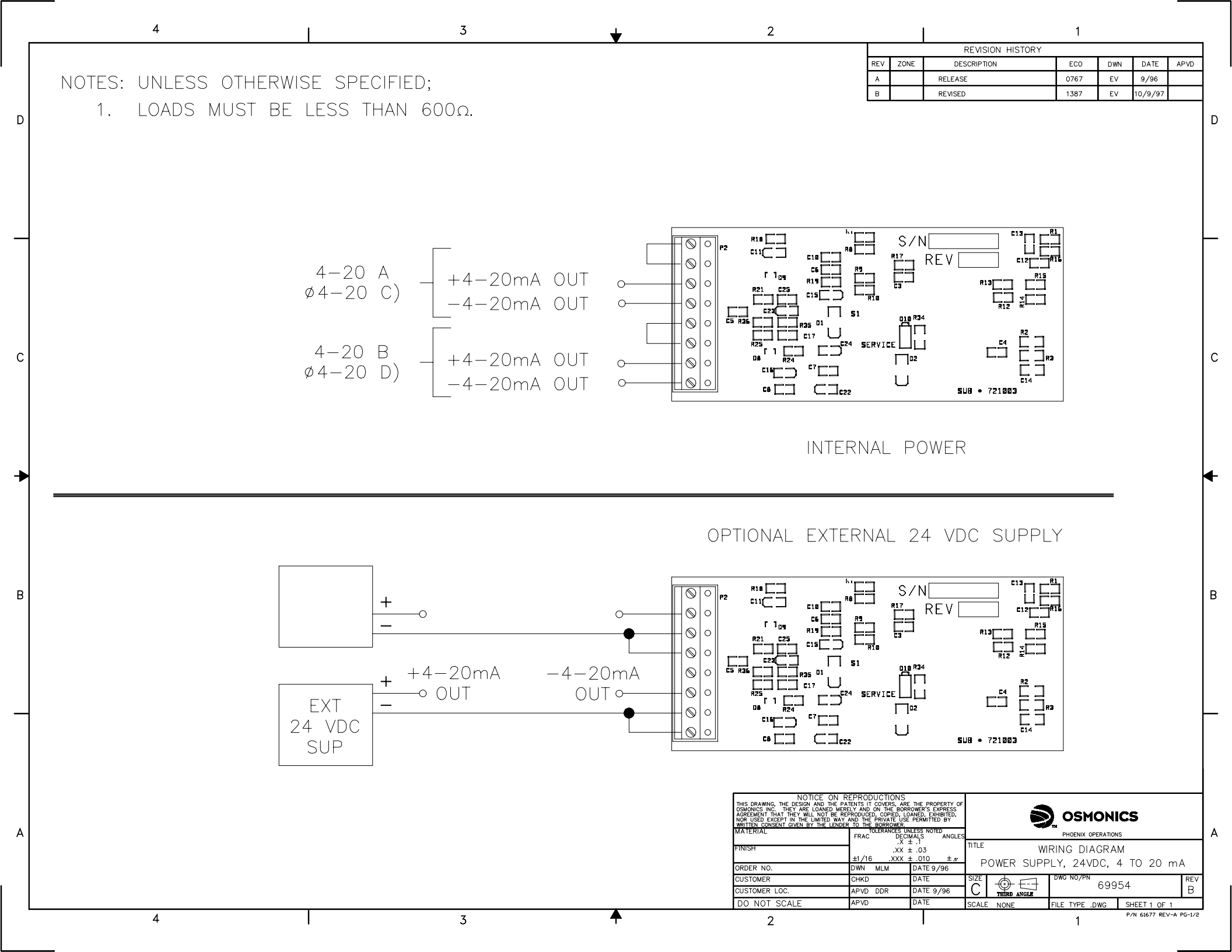

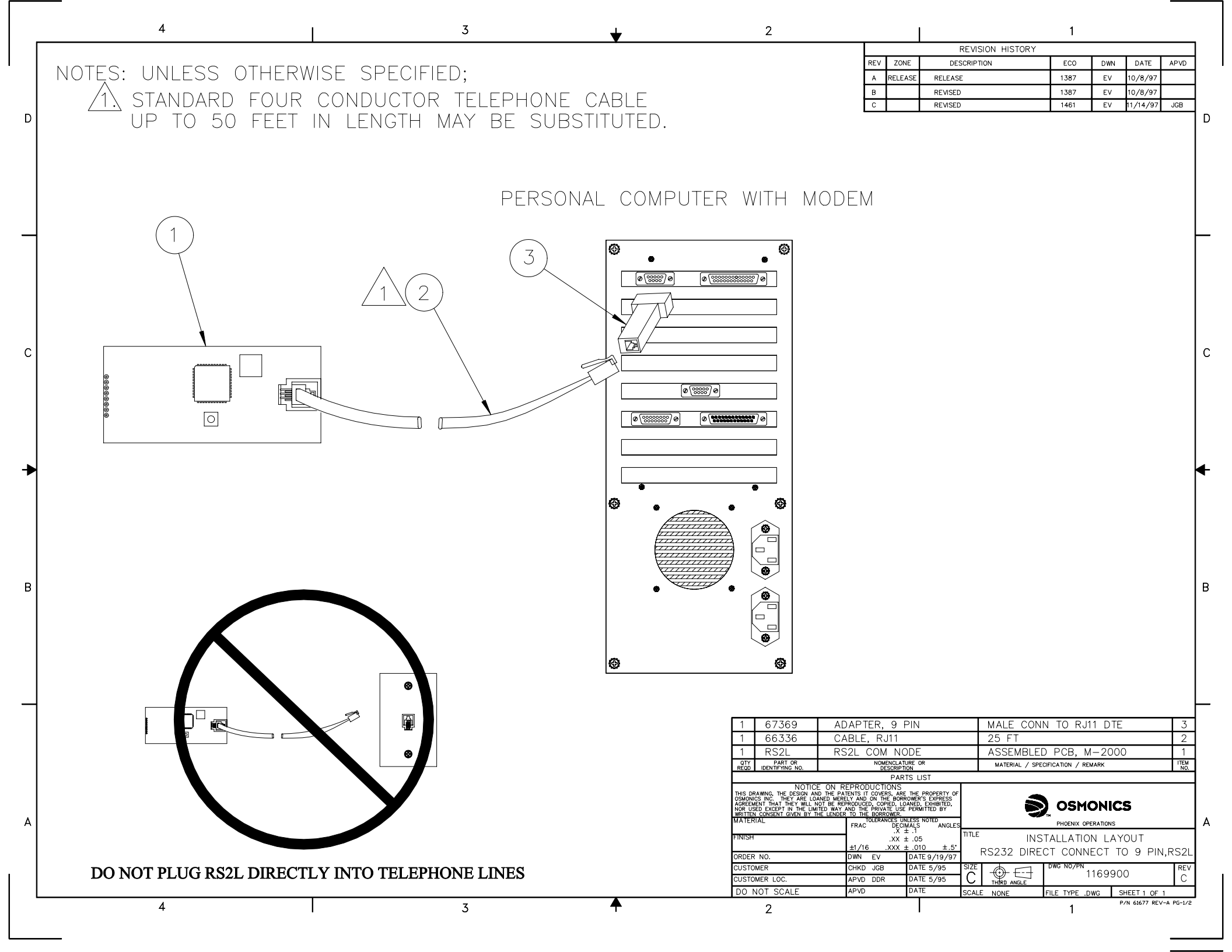

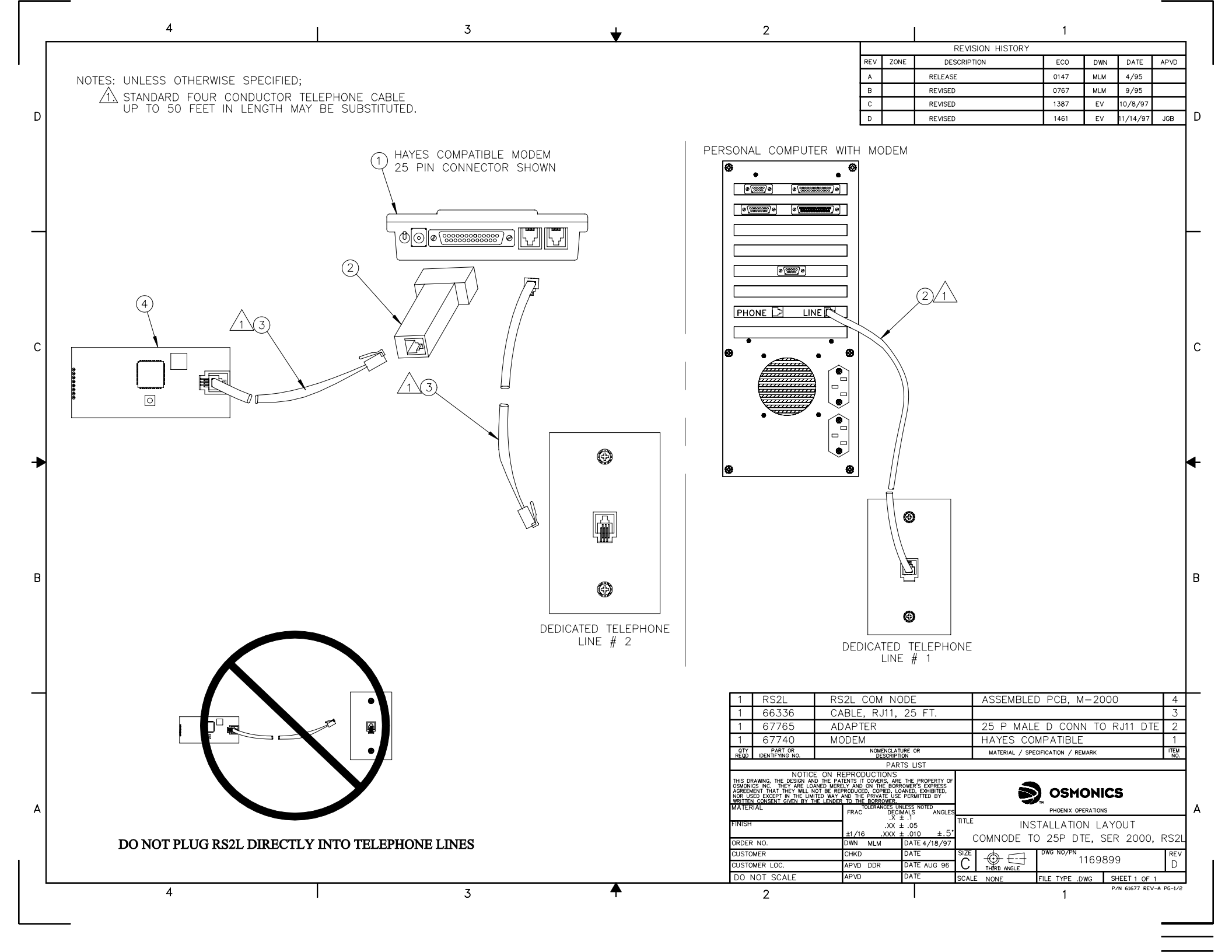

#### For more information call toll free in the USA (800) 228-0839

Manufactured in the USA

# Lakewood Instruments

7838 North Faulkner Road, Milwaukee, WI 53224 USA Phone (800) 228-0839 • Fax (414) 355-3508 h t t p : //www.lakewoodinstruments.com

> © Copyright 2006 Lakewood Instruments, LLC. Printed in USA, P/N 1109698 Rev. 2